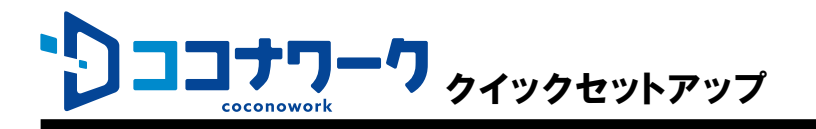

# はじめに

ココナワークは、スマートフォンから、遠隔地にあるPCを操作するリモートアクセスサービスです。

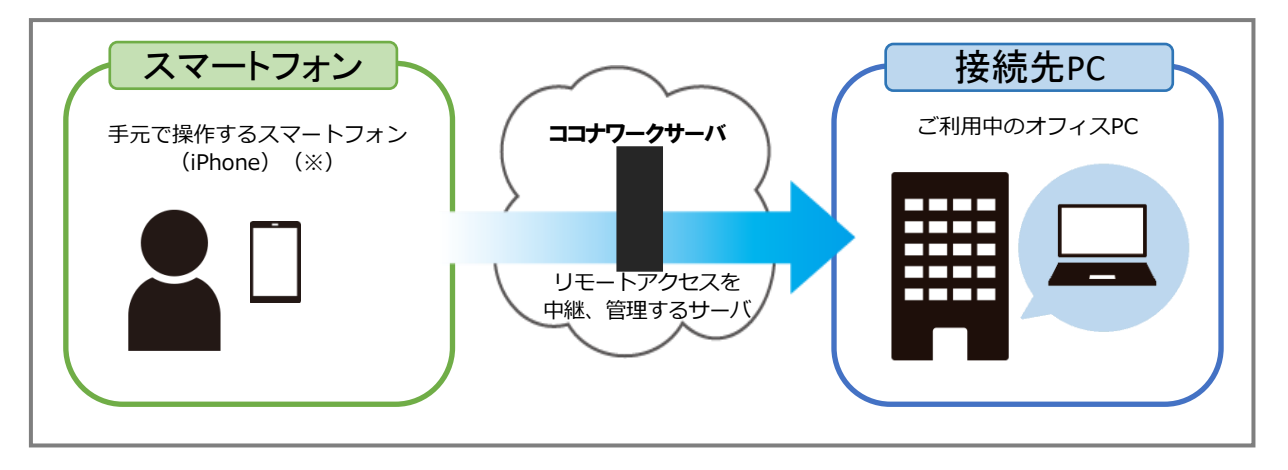

※ スマートフォンのみでも利用できますが、ディスプレイやキーボード、マウスを用意すると、より快適に 操作できます。

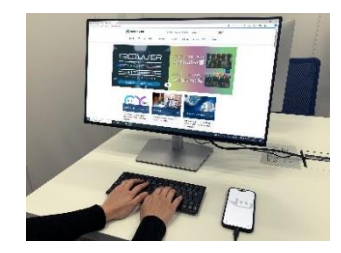

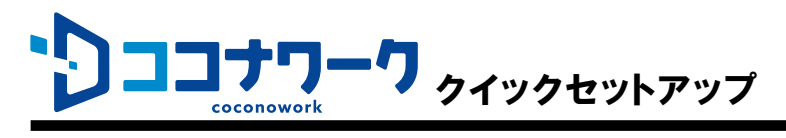

# 🍄 ご利用までの流れ

 $\sim$ 

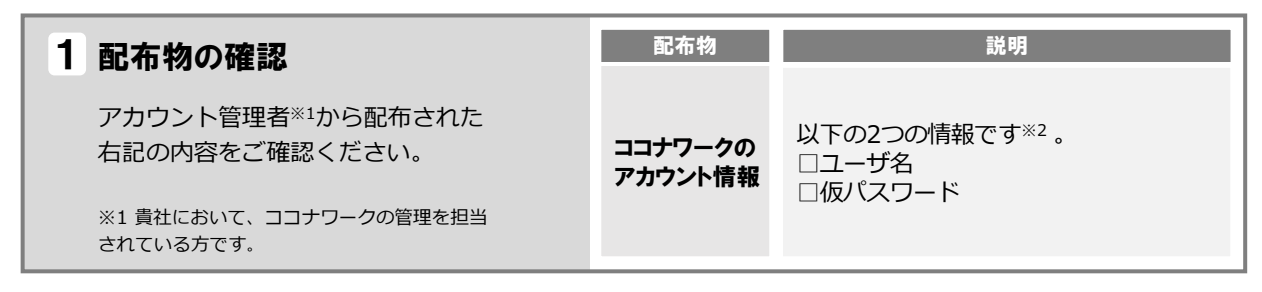

<sup>※2</sup> アカウント管理者に提供されるアカウント一覧表に記載されています。

「管理者用アカウント」と「一般ユーザアカウント」が記載されていますが、利用者に配布するアカウント(リモートアクセスに利用するアカウント)は「<u>一般ユーザアカウント</u>」です。

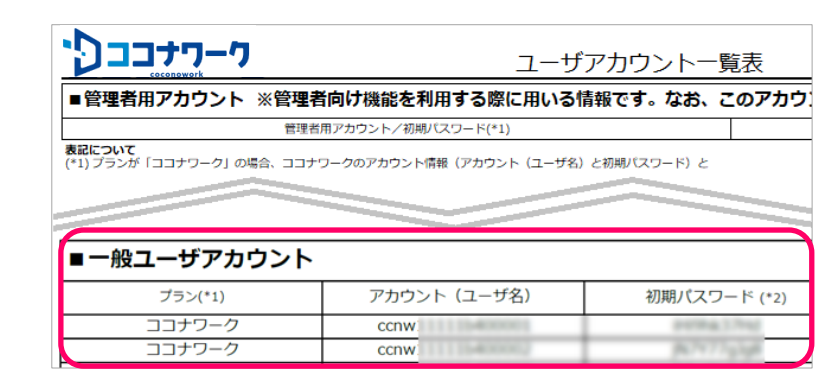

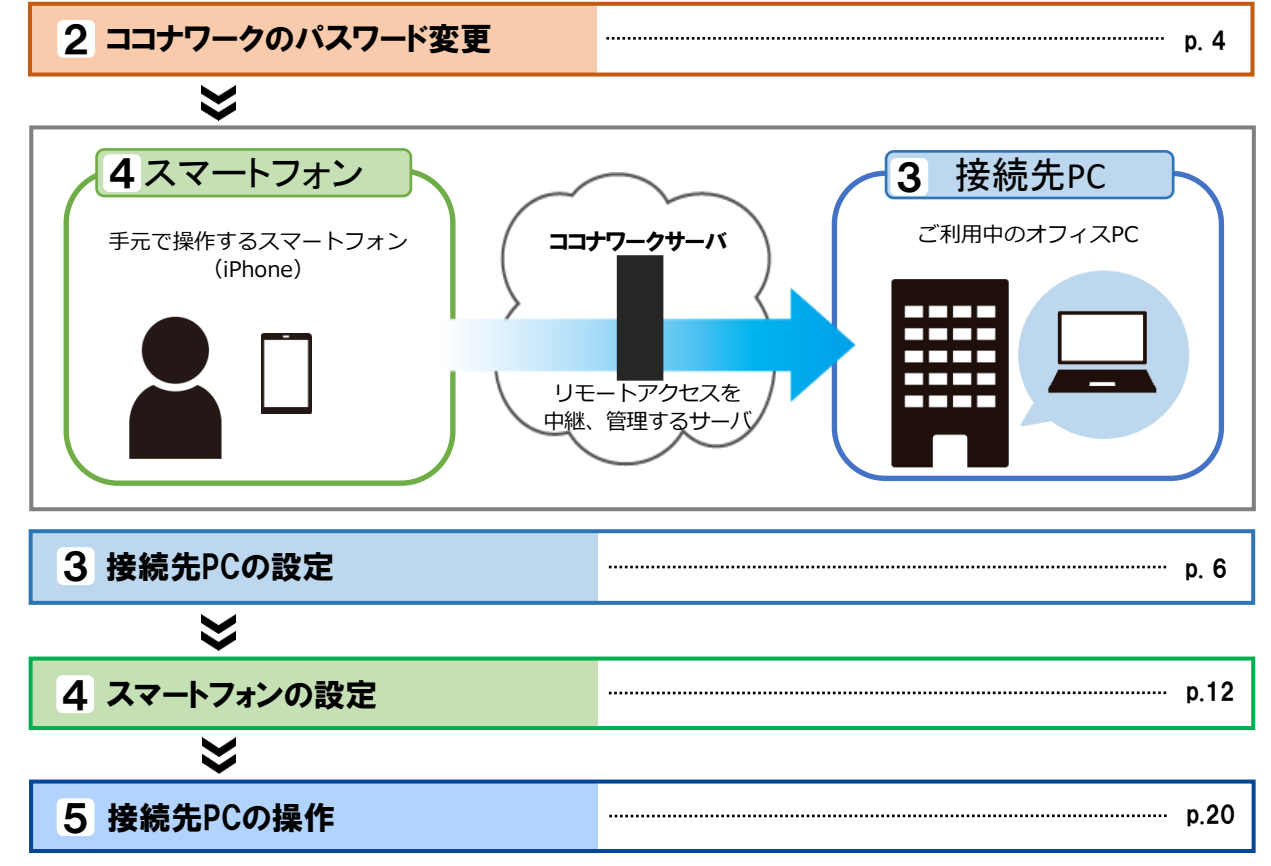

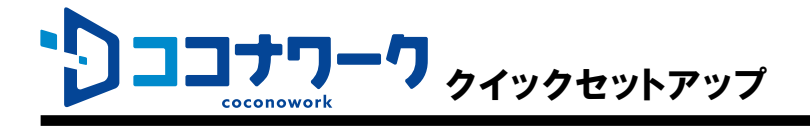

# 🛛 各種マニュアルについて

サポートサイト(<u>https://support.coconowork.jp/hc/ja/</u>)の「手順書」や「よくあるご質 問」をご覧ください。

# 🖗 困ったときは

エラーなどでセットアップがうまくいかない場合は、サポートサイト (<u>https://support.coconowork.jp/hc/ja/</u>)をご覧ください。 問題が解決しない場合は、貴社のアカウント管理者へお問い合わせください。

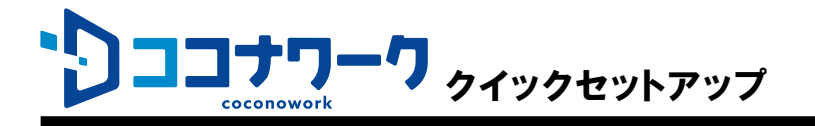

# ココナワークのパスワード変更

アカウント管理者から配布されたココナワークの仮パスワードを、自分だけが知る新しいパスワードへ 変更します。

新規に発行されたココナワークの仮パスワードは、そのままではココナワーク アプリやクライアントプ ログラムから利用できません。仮パスワードから新しいパスワードへ変更する必要があります。

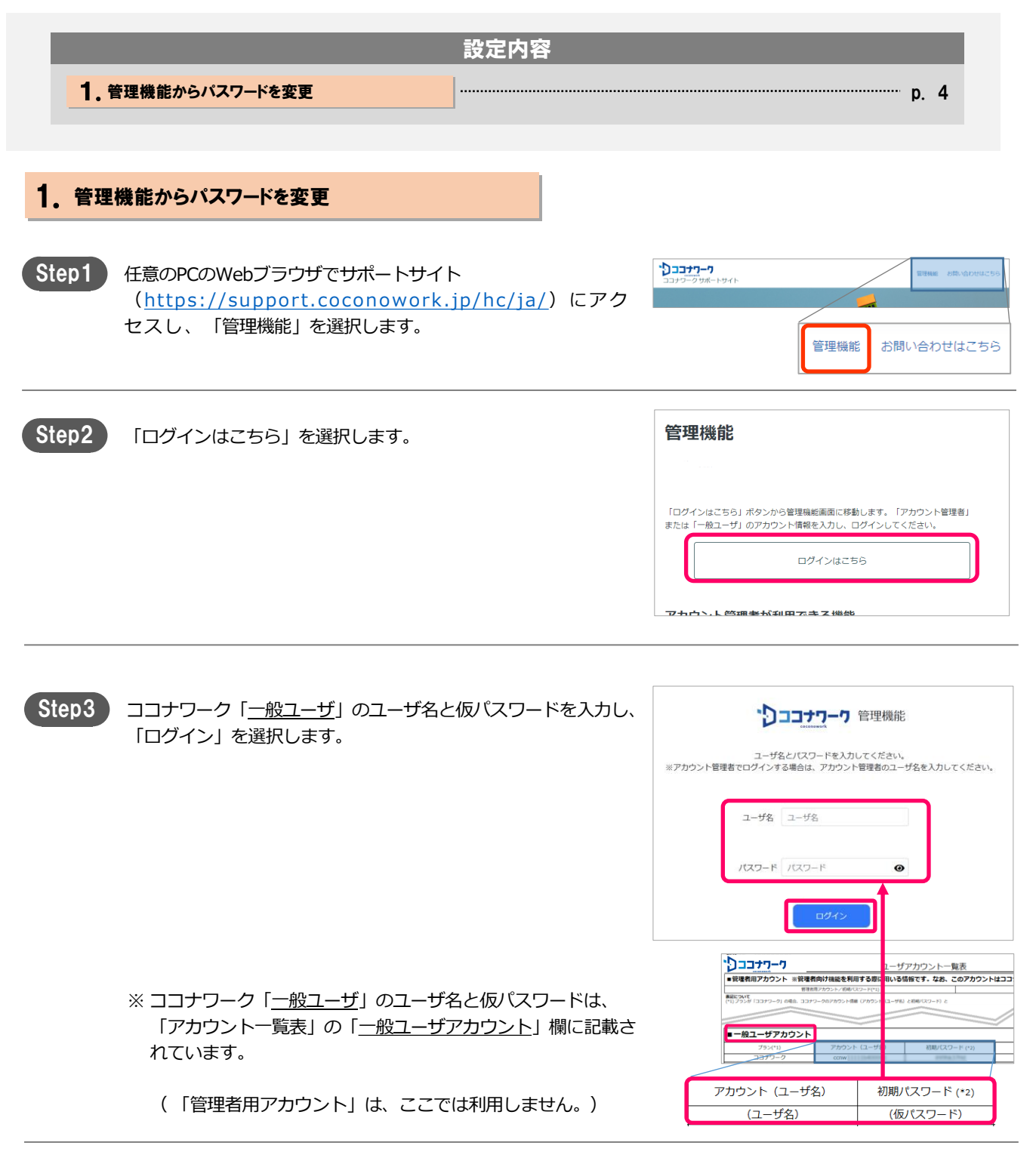

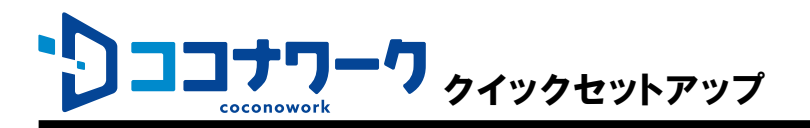

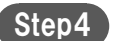

仮パスワードからの変更を要求する画面が表示されます。

「現在のパスワード」にStep3と同じ仮パスワードを入力します。 「新しいパスワード」と「新しいパスワード(確認)」に、新し いパスワードを入力します。

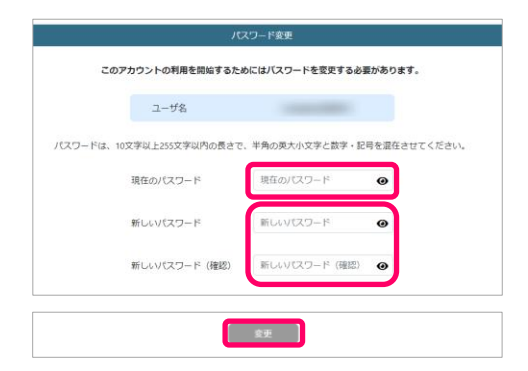

最後に「変更」を選択します。

パスワードの変更に成功したら「OK」を選択します。

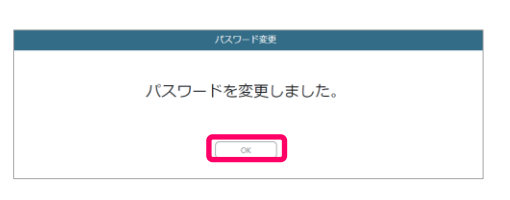

Step5 管理機能のメニューが表示されます。

「ログアウト」を選択します。

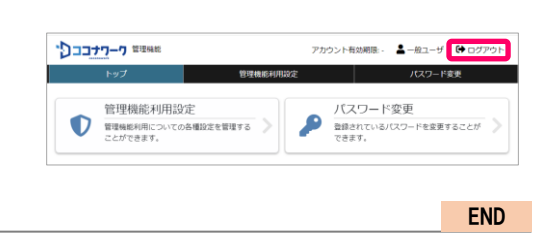

| 【Step4でパスワード変更画面ではなくメニューが表示さ                                                            | される場合】 |                                                                                    |
|-----------------------------------------------------------------------------------------|--------|------------------------------------------------------------------------------------|
| 仮パスワードから変更済みの場合や、2024年5月下旬以前に発<br>行されたアカウントの場合には、仮パスワードからの変更を要求<br>する画面ではなくメニューが表示されます。 |        | アカウント和助用・ ▲ -和ユーザ 🌘 ログウト<br>和定 パスワード変更<br>パスワード変更<br>かまたれいるパスワードを変更することが )<br>コードの |
| メニューで「パスワード変更」を選択すると、改めてパスワード<br>の変更が可能です。画面の内容に沿って、自分だけが知る新しい<br>パスワードへ変更してください。       |        |                                                                                    |

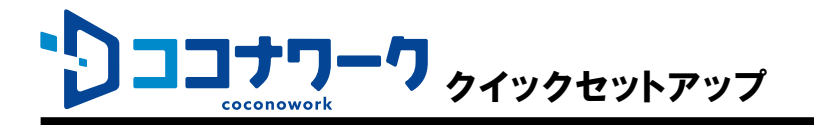

# 接続先PCの設定

接続先PC(ご利用中のオフィスPC)の設定作業を実施します。

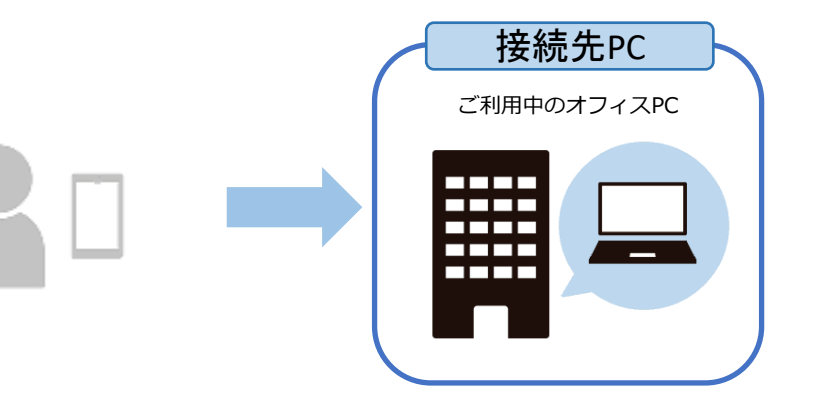

<u>Windows 10 を例に説明します。</u> 設定は管理者権限を持つWindowsユー ザーで行ってください。

| 設定内容                        |      |  |
|-----------------------------|------|--|
| 1. 事前準備(電源管理)               | p. 7 |  |
| 2. 接続先PC用クライアントプログラムのインストール | p. 8 |  |
| 3、接続先PC用クライアントプログラムの初期設定と接続 | p. 9 |  |

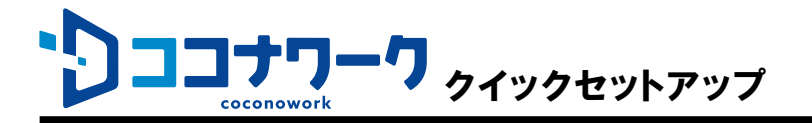

# 1. 事前準備(電源管理)

Step1

[スタート]を右クリック→[電源オプション] を開きます。

Step2

「スリープ」の「次の時間が経過後、PCをスリープ状態にする (電源に接続時)」を「なし」に設定します。

#### 【Windows 11の場合】

注意

「画面とスリープ」の「電源接続時に、次の時間が経過した後に デバイスをスリープ状態にする」を「なし」に設定します。

続できなくなります。

接続先PCがスリープ状態になると、社外からココナワークで接

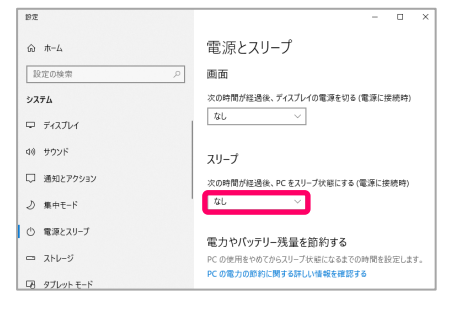

| F2点の設定を行いま<br>##<br>@ #=-A<br>②定の映声 //<br>>2724                                                          | ま <b>す。</b><br>電源とスリープ<br>画画                                                                                                    |
|----------------------------------------------------------------------------------------------------|----------------------------------------------------------------------------------------------------|
| 新史<br>全 ホーム<br>- 記述の結束 ク<br>- システム                                                                       | 電源とスリープ<br>画面                                                                                                    |
| 9474                                                                                                    | やか時間的な条件、ディアガレイの際領方のスノバッテル                                                                                                    |
| <ul> <li>ディスフレイ</li> <li>4% サウンド</li> <li>二 通知とアクション</li> </ul>                                          |                                                                                                    |
| <ul> <li>● 集中モード</li> <li>● 電源とスリーブ</li> <li>□ バッテリー</li> <li>□ ストレージ</li> </ul>                         | スリープ<br>次の時期が学術後、たらスリープ状態にする(パッテリー<br>なし、、、、、、、、、、、、、、、、、、、、、、、、、、、、、、、、、、、、                                                                                              |
| ロ タルットモード<br>ロ タルットモード<br>ロ マルチタスタ                                                                       | なし ~ )<br>電力やバッテリー残量を節約する                                                                                                    |
|                                                                                                    | <ul> <li>パッテリ起動</li> <li>デ 市法にも</li> </ul>                                                                                                    |
|                                                                                                    | Xリーブ状態 マ スリーブ状態<br>スリーブ状態 マ スリーブ状態<br>スリーブ状態 マ 何もしない                                                                                                    |
| ○ 高速スタートアップを有効にする(推進)<br>これにより、シャットグシン後の PC の起動等例<br>2 スリーブ<br>電源メニューに表示されます。<br>件に比較加<br>電源メニューに表示されます。 | 司が志くなります。 再起動は診断を受けません。 <mark>紅河情報</mark>                                                                                                    |
|                                                                                                    | <ul> <li>○ 読え279/92</li> <li>○ 読え29-7</li> <li>○ 読え29-7</li> <li>○ 読え29-7</li> <li>○ パッサー</li> <li>ストレージ</li> <li>② グリットモド</li> <li>③ プリットモド</li> <li>※ マルダタスク</li> </ul> |

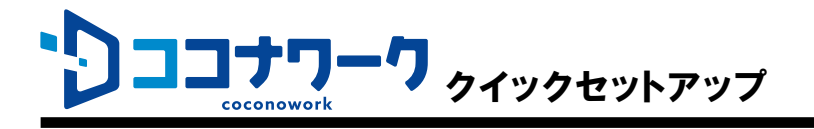

### 2。接続先PC用クライアントプログラムのインストール

Step1 接続先PC用クライアントプログラムのセットアップファイルをダウンロードします。

【ダウンロードページ】 https://support.coconowork.jp/hc/ja/articles/28066384294297

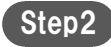

Step3

ダウンロードしたセットアップファイル(右記の 「cwclient\_setup.exe」)をダブルクリックで実行します。

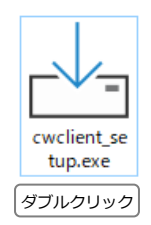

右記の確認ダイヤログが表示された場合は「はい」を選択します。 コーザーアカウント制術 × このアブリがデバイスに変更を加えることを許可します か? w認済みの発行元: NTT TechnoCross Corporation ファイルの入手先: 2のコンビューター上のハード ドライブ 詳細を表示 はい いいえ

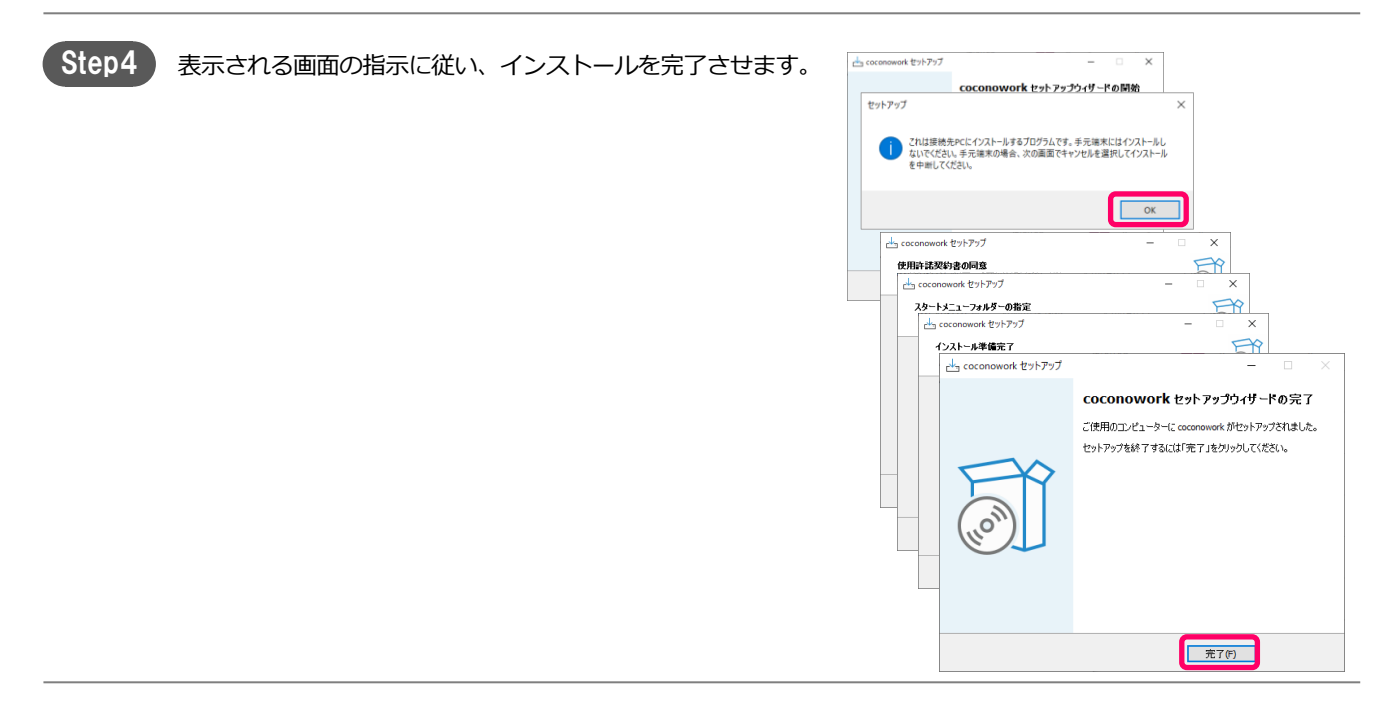

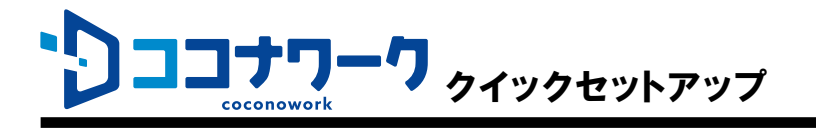

# 3. 接続先PC用クライアントプログラムの初期設定と接続

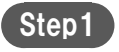

デスクトップの右下、通知領域に表示されているココナワークア イコンを右クリックし、メニューから「設定…」を選択します。

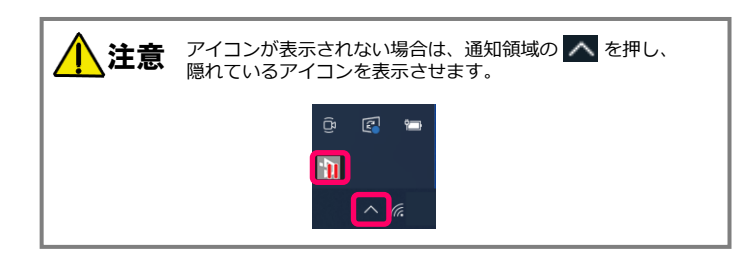

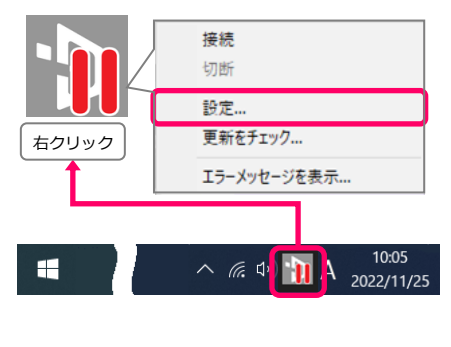

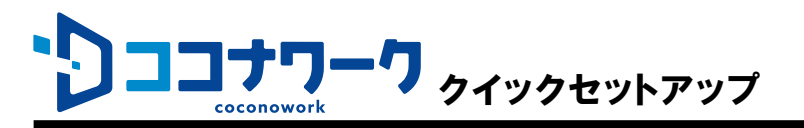

### 接続先PCの設定[5/6]

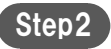

設定画面の「PCの電源をいれたとき、自動でサーバに接続する」 にチェックを入れます。

次に、ココナワークのユーザ名とパスワードを入力します。 (<u>p.4「ココナワークのパスワード変更」</u>で入力、設定したユー ザ名と新しいパスワードです。)

※「アカウントー覧表」の「一般ユーザアカウント」欄に記載さ

れているユーザ名です。「管理者用アカウント」は、ここでは

| 設定 - coconowork X                           |  |  |
|---------------------------------------------|--|--|
| 接続設定                                        |  |  |
| ✓ PCの電源をいれたとき、自動でサーバに接続する                   |  |  |
| ユーザ認識                                       |  |  |
| 2~ザ名                                        |  |  |
|                                             |  |  |
|                                             |  |  |
|                                             |  |  |
| そこの特定動するがあるかのります。同意するがあるのの<br>チェックを入れてください。 |  |  |
| coconowork (x86) Ver 言种细胞交距                 |  |  |
| ・<br><b>     カココナワーク</b> OK     キャンセル       |  |  |
|                                             |  |  |

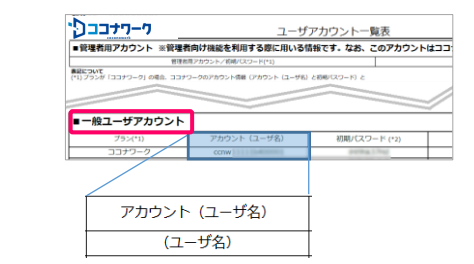

| 必要に応じて | 「自動更新を有効にする」 | にチェックを入れます。 |
|--------|--------------|-------------|
| 必安に心して | 日劉史和を有効に9る]  | にチェックを入れます。 |

| 設定 - coconowork                                                                                                 | × |  |  |
|----------------------------------------------------------------------------------------------------|---|--|--|
| 接続設定<br>☑PCの電源をいれたとき、自動でサーバに接続する                                                                                |   |  |  |
| ユーザ記証<br>ユーザ名<br>パスワード ••••••                                                                                   |   |  |  |
| 自動更新を有効にする<br>PCが再起動する場合があります。同意する場合のみ<br>チェックを入れてください。<br>coconowork (x86) Ver<br>詳細設定                         |   |  |  |
| ירבבל OK לייצעע אייצעע אייצעע אייצעע אייצעע אייצעע אייצעע אייצעע אייצעע אייצעע אייצעע אייצעע אייצעע אייצעע אייצ | ] |  |  |

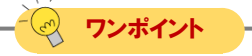

利用しません。

#### 【自動更新を有効にする】

「自動更新を有効にする」がONの場合、最新バージョンのプログラムが公開された際に自動的に更新 されます。更新は利用中ではないタイミング(リモートアクセス中ではないタイミング)で実施され、 更新完了時に待ち受け状態が瞬断されます。 通常は待ち受け状態の瞬断のみですが、PCの状態によってはPCが再起動する可能性があります。 再起動が不都合な場合はOFFにしてください。

| 「OK」を選択します。 | □ 自動更新を有効にする<br>PCが再起動する場合があります。同意する場合のみ<br>チェックを入れてください。<br>coconowork (x86) Ver                                                                                                    |
|-------------|----------------------------------------------------------------------------------------------------|
|             | ילבבלי אינער אינער אינע |

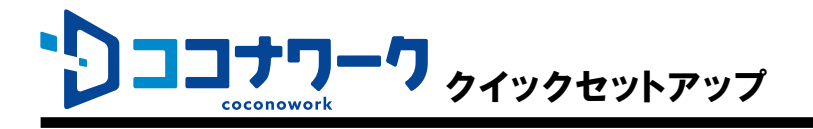

Step3

### 接続先PCの設定[6/6]

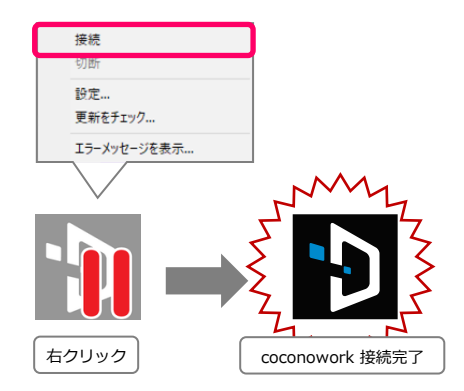

以上で、接続先PCの準備は終了です。 接続先PCは画面ロックあるいはログオフをした状態で待機でき ます。

デスクトップ画面右下の通知領域にあるココナワークアイコンを

アイコンから停止マークが消え、マウスカーソルをアイコンに重

右クリックし、メニューから「接続」を選択します。

ねると「coconowork 接続完了」と表示されます。

注意 スリープや電源オフ状態では、社外からココナワークで接続できません。

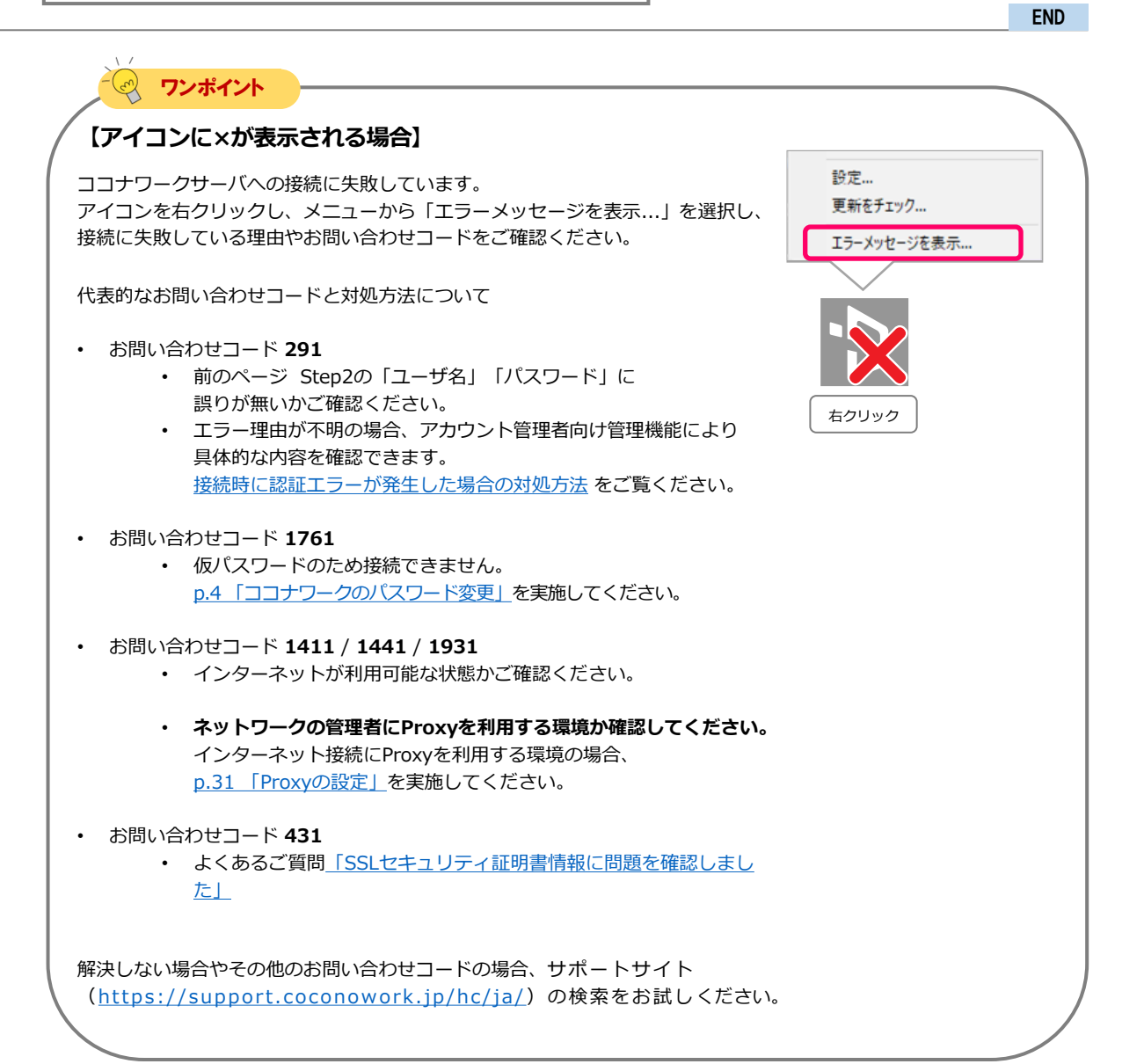

# スマートフォンの設定

スマートフォン(iPhone)にココナワークアプリをインストールし、接続先PCへ接続します。

iPhoneにApple IDを設定してから、

本設定を行ってください。

可能であれば、iPhoneの他に次のも のを用意してください。

- ・ <u>ディスプレイ</u>
- ディスプレイとiPhoneを接続す るケーブル

| 設定内容                  |      |  |
|-----------------------|------|--|
| 1. ココナワーク アプリ のインストール | p.12 |  |
| 2. スマートフォンとディスプレイの接続  | p.13 |  |
| 3. ココナワークアプリの初期設定と接続  | p.14 |  |
| 7. 生体認証               | p.19 |  |

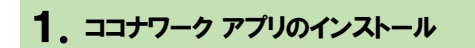

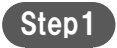

[App Store] アプリから ココナワーク アプリを入手、ダウンロードします。

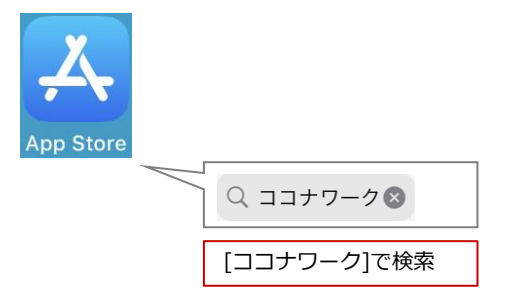

ココナワーク アプリがインストールされます。

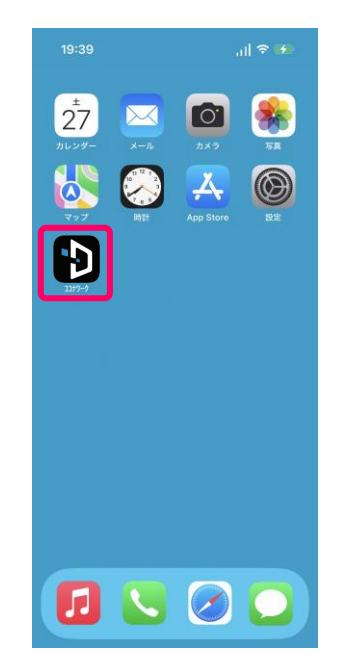

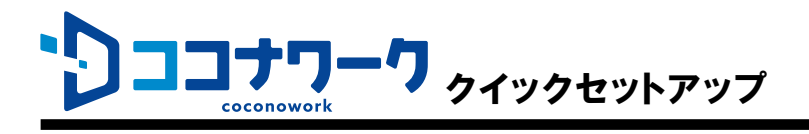

#### 2. スマートフォンとディスプレイの接続

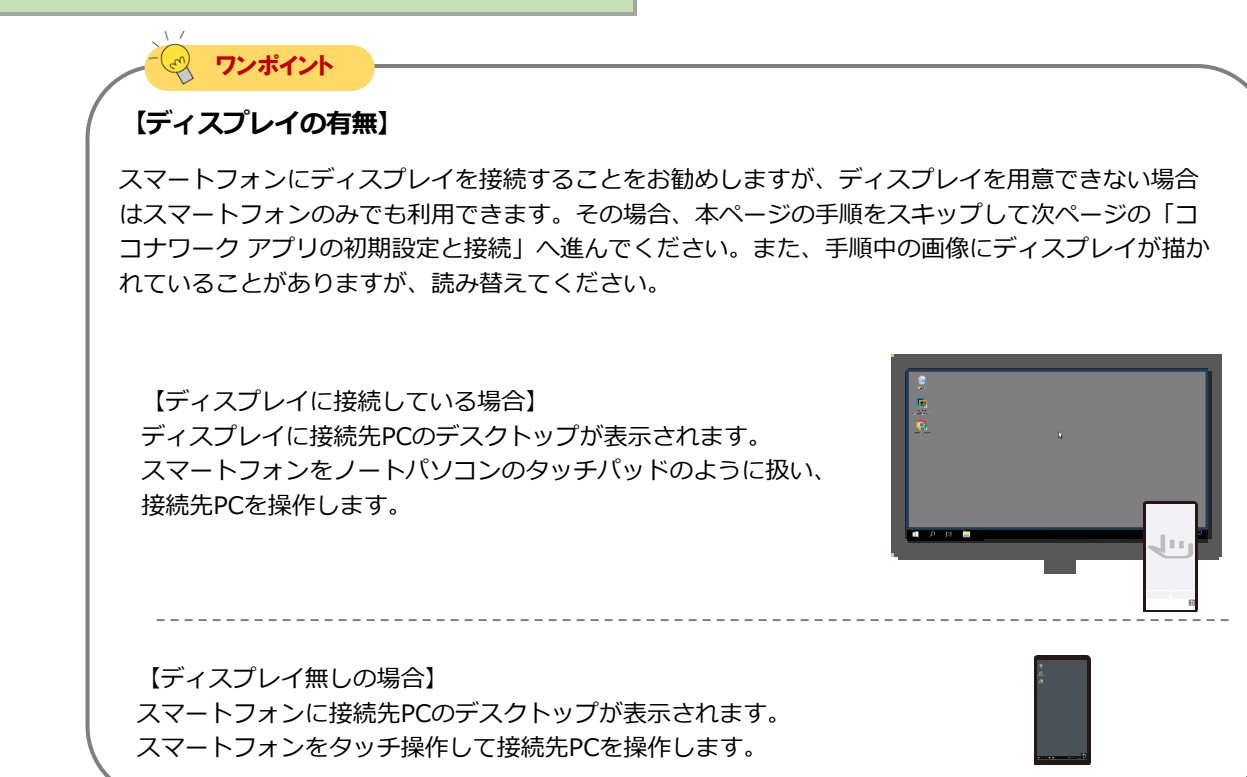

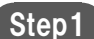

スマートフォンとディスプレイをディスプレイケーブルで接続し、スマートフォンの画面をディスプレイへ表示させます。

(以降の手順では、図中にケーブルやディスプレイを省略する 場合があります。)

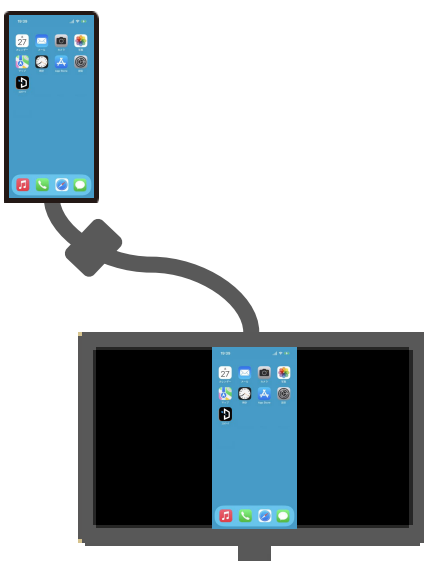

マートフォンの機種やディスプレイ側の端子によっては、変換ケーブルが必要な場合があります。 iPhoneとディスプレイの接続方法については、Appleのサイト等をご確認ください。 ・ ケーブルを使ってiPhoneをディスプレイに接続する (apple.com) ・ <u>iPhone の USB-C コネクタで充電および接続する</u> (apple.com)

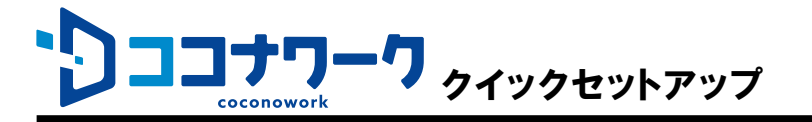

スマートフォンの設定 [3/8]

# 3. ココナワーク アプリの初期設定と接続

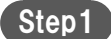

Step1 ココナワーク アプリを開きます。

スマートフォンにココナワーク アプリのログイン画面が表示さ れます。 ディスプレイを接続している場合、ディスプレイには 「外部ディスプレイに接続中」が表示されます。

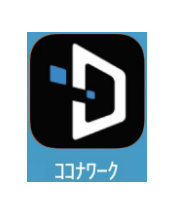

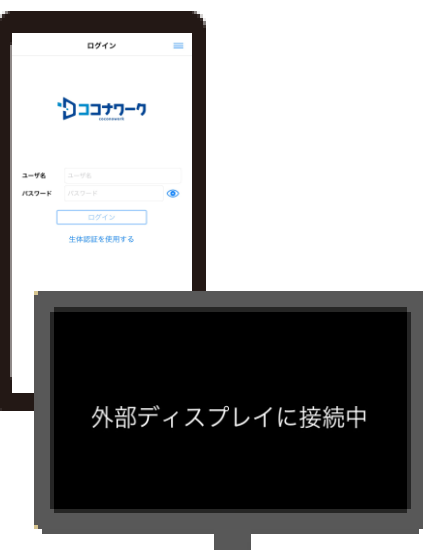

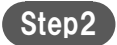

「ユーザ名」と「パスワード」に、ココナワークのユーザ名とパス ワードを入力します。 (<u>p.4「ココナワークのパスワード変更」</u>で入力、設定したユー ザ名と新しいパスワードです。)

| ユーザ名  | account.a |   |
|-------|-----------|---|
| パスワード | •••••     | ۲ |
| (     | ログイン      | ] |

※ 「アカウントー覧表」の「一般ユーザアカウント」欄に記載さ れているユーザ名です。「管理者用アカウント」は、ここでは 利用しません。

| ר-רלבב                  | ユーザアカウント一覧表              |                |          |
|-------------------------|--------------------------|----------------|----------|
| ■管理者用アカウント ※管理          | 者向け機能を利用する際に用いる情         | 「報です。なお、このアカウン | トはココ     |
| 110                     | 1月アカウント/初朝/1スワード(*1)     |                |          |
| (*1) プランが「ココナワーク」の場合、ココ | ・ワークのアカウント情報(アカウント(ユーザ毛) | と初期(スワード) と    |          |
|                         |                          |                |          |
|                         |                          |                | <u> </u> |
| ■一般ユーザアカウント             |                          |                |          |
| プラン(*1)                 | アカウント(ユーザ名)              | 初期パスワード (*2)   |          |
| ココナワーク                  | conw                     | 109433Au       |          |
|                         |                          |                |          |
|                         |                          |                |          |
|                         |                          | -              |          |
| アカウント(ユーザ名)             |                          |                |          |
|                         |                          | -              |          |
| (ユ                      | —ザ名)                     |                |          |
| -                       |                          | -              |          |

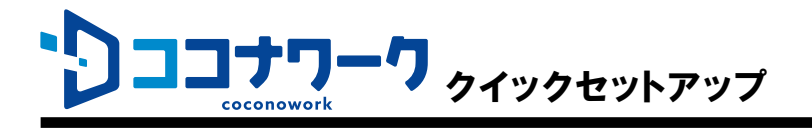

スマートフォンの設定 [4/8]

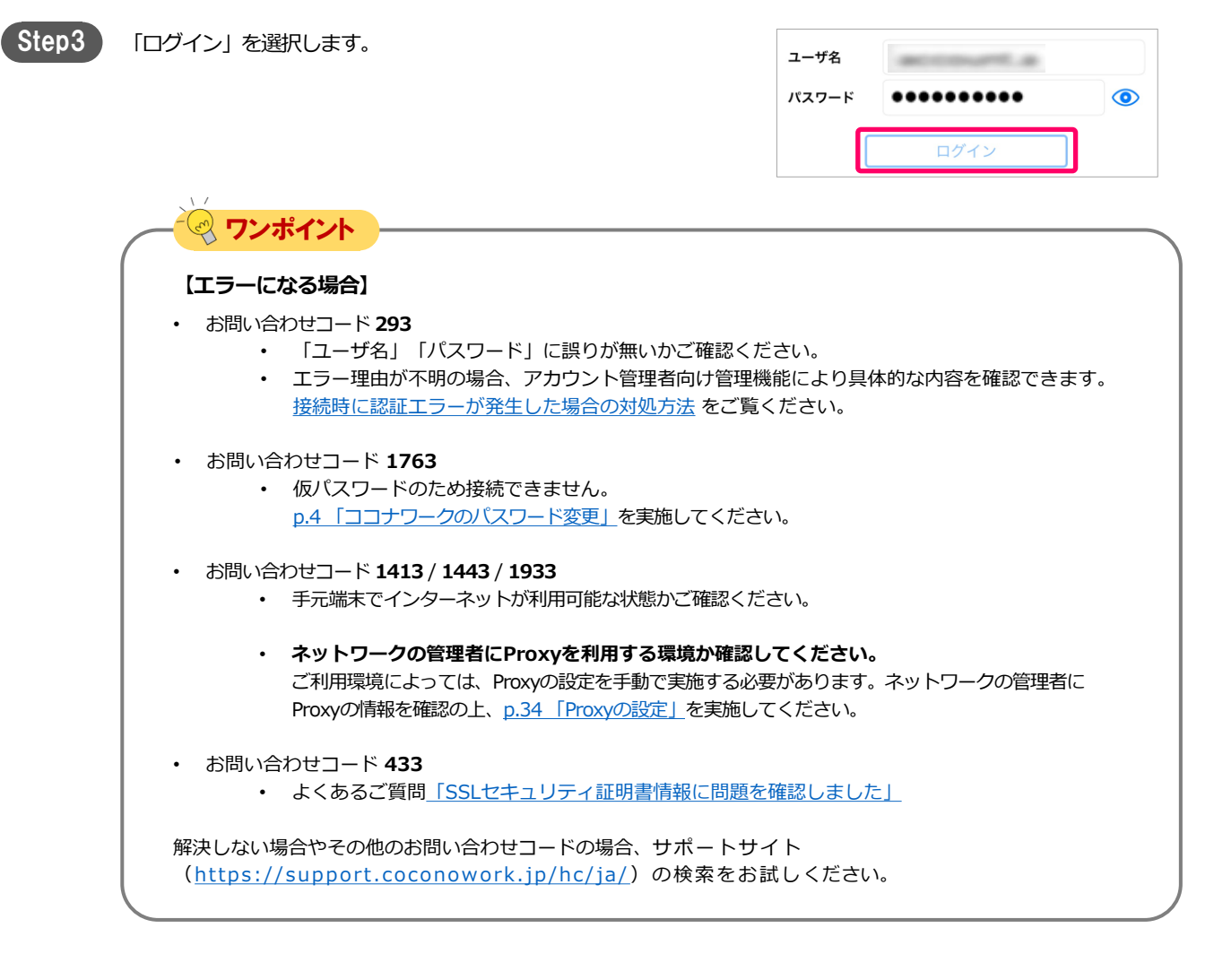

初回ログイン時には右記のメッセージが表示されます。 「OK」を押すと、スマートフォンの固有情報(端末認証情報)が サーバに登録されます。

| <b>ココナワ</b> | ーク 警告         |
|-------------|---------------|
| ココナワークサーバ/  | への認証に成功しまし    |
| た。この手元端末の   | 情報を登録し、接続     |
| を続ける        | ますか?          |
| 手元端末に関する基本  | 本的な情報をハッシュ    |
| 化して登録します。(  | 固人を特定するような    |
| 情報は登録       | されません。        |
| (お問い合わせコー   | ド:1663 (Ver ) |
| キャンセル       | ОК            |

ワンポイント

#### 【お問い合わせコード 1573 が表示される場合】

ログインしようとしているココナワーク アカウントに、他のスマートフォンの端末認証情報が登録済みの状態で す。ココナワーク アカウント1つに対して利用できるスマートフォンは1台に限定されています。 アカウント管理者に依頼して登録済みの端末認証情報を解除(初期化)する必要があります。 アカウント管理者の手順については「管理機能の利用手順(アカウント管理者)」の 「2.4. ココナワーク アプリ(ビューア)をインストールしたスマートフォンを変更する」をご覧ください。

| בכנ   | コナワーク<br>coconowork クイックセットアップ                                                                                        | スマートフォンの設定 [5/8]         |
|-------|----------------------------------------------------------------------------------------------------|--------------------------|
| Step4 | 接続先一覧画面に表示されている接続先PCを選択します。                                                                                           | <mark>ログアウト</mark> 接続先一覧 |
|       |                                                                                                    | 接続先:                     |
|       |                                                                                                    |                          |
|       | マンポイント       【接続先PC名ではなくユーザ名がグレーで表示され、選邦     次の可能性が考えられます。                                                            | 択できない場合】                 |
|       | <ul> <li>・ 接続先PCがスリープあるいはシャットダウン状態。</li> <li>・ 接続先PCがインターネットに接続できない。</li> <li>・ 接続先PCに設定されているココナワークの「ユーザ名」</li> </ul> | 「パスワード」に誤りがある。           |
|       | しよくあるご質問 接続先一覧画面で接続先PCを選択できない も                                                                                       | 5ご確認ください。                |

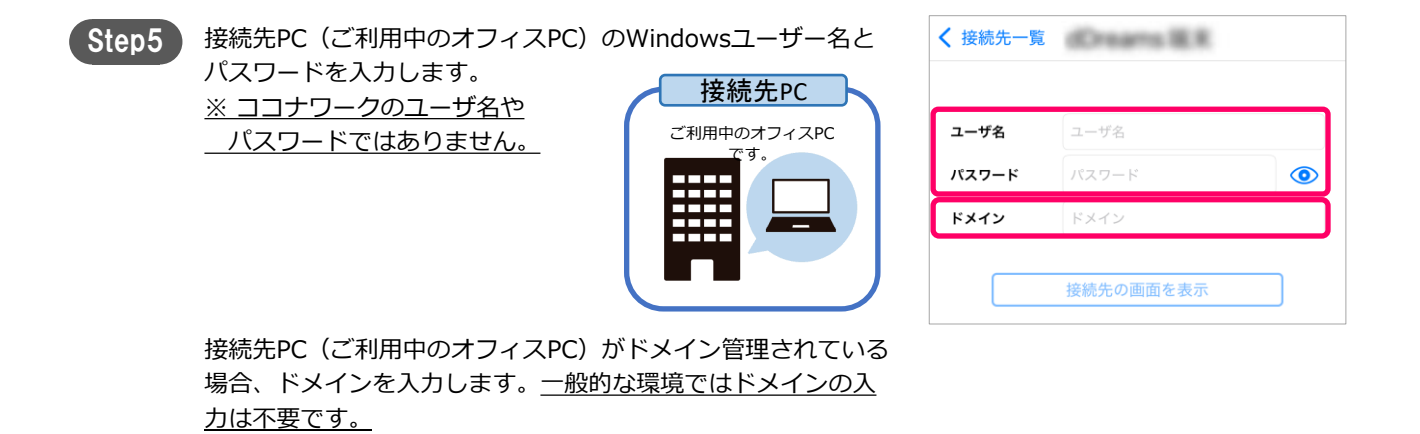

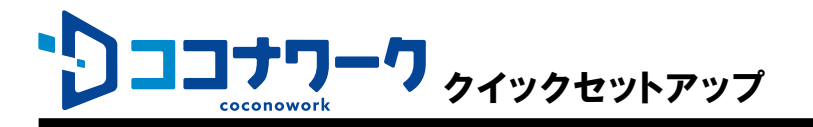

スマートフォンの設定 [6/8]

| Step6 「接続先の画面を表示」を               | 選択します。                    | く 接続先一覧        | dDreams IER                     |
|----------------------------------|---------------------------|----------------|---------------------------------|
|                                  |                           |                |                                 |
|                                  |                           | ユーザ名           | (an age of the                  |
|                                  |                           | パスワード          | ••••••                          |
|                                  |                           | ドメイン           | ドメイン                            |
|                                  |                           |                | 接続先の画面を表示                       |
|                                  |                           |                |                                 |
|                                  |                           |                |                                 |
| 接続先PCへのWindowsサイ<br>ワークの使い方」が表示さ | インインに成功すると、「ココナ<br>れます。   | ••             | コナワークの使い方 (1/5)                 |
| 「ココナワークの使い方」                     | では、接続先PCの操作方法が案内さ         |                | スマートフォン単体利用時                    |
|                                  |                           | ሙ              | 1本指タップ                          |
|                                  |                           | @0             | 要素選択 (左クリック)<br>1本指長押し          |
|                                  |                           | (777/          |                                 |
|                                  |                           | G              | タスクビュー表示                        |
|                                  |                           | Stim.          | 石端からスワイフ<br>アクションセンター表示         |
|                                  |                           |                | • • • • •                       |
|                                  |                           | 次回掛            | <b>妾続時に表示しない</b>                |
|                                  |                           | ×閉じる           | 次へ                              |
| (一〇 ワンポイント)                      |                           |                |                                 |
| 【接続先PCへの接続や                      | Windowsサインインに失敗する場合】      |                |                                 |
| 以下のよくあるご質問                       | をご確認ください。                 |                |                                 |
| <ul> <li>・ 青い画面や黒い画</li> </ul>   | 面のまま何も表示されない。             |                |                                 |
| <ul> <li>・ メッヤージ「アナ</li> </ul>   | ロウントの制限により、このユーザー(        | <u> まサインイ`</u> | ンできません。空のパス                     |
| ワードが許可され                         | つていない」                    |                |                                 |
| <ul> <li>メッヤージ [リモ</li> </ul>    | <u>- こ</u>                | インインする         | ろ権限が必要です」                       |
|                                  |                           |                |                                 |
|                                  | ペートサイト(https://support.co | conoworl       | k.jp/hc/ja/)の検索も                |
| 併せてご確認くださ                        | μ) <u>,</u>               |                | · · · · · · · · · · · · · · · · |
|                                  |                           |                |                                 |
|                                  |                           |                |                                 |
| 「次回接続時に表示し                       | ない」をONにすると、次回の接続時         | 次回转            | き続時に表示しない                       |
| には「ココナワークの                       | 使い方」は表示されません。             | X開じる           | 次へ                              |
|                                  |                           |                |                                 |
| 「ココナワークの使い                       | 方」を一度閉じても、接続先PCのデス        |                |                                 |
| クトップを表示中、メ                       | ニューアイコンから「ココナワークの         |                |                                 |
| 使い方」を表示できま                       | す。<br>                    |                |                                 |

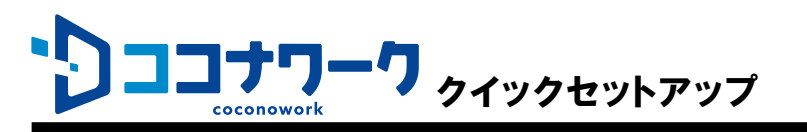

Step7

スマートフォンの設定 [7/8]

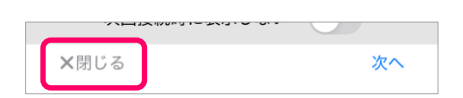

【ディスプレイに接続している場合】 ディスプレイに接続先PCのデスクトップが表示されます。

「X閉じる」を選択し「ココナワークの使い方」を閉じます。

スマートフォンがタッチパッドになり、接続先PCの操作が可能 になります。

【ディスプレイ無しの場合】 スマートフォンに接続先PCのデスクトップが表示されます。

スマートフォンをタッチ操作して接続先PCを操作します。

Step8 メニューアイコン(初期状態ではスマートフォン画面の右下に 表示)を選択すると、メニューが表示されます。

> メニューを左方向にスクロールし 接続先PCから切断し、 接続先PCの画面を表示する前の画面へ戻ります。

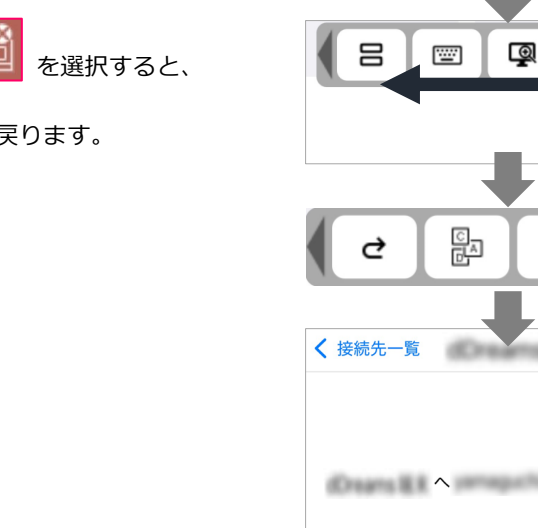

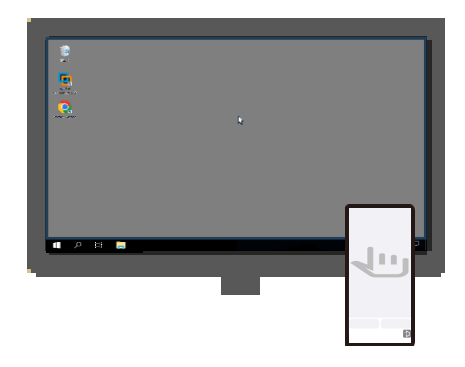

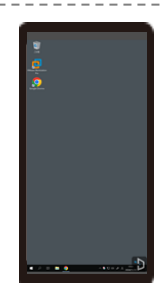

D

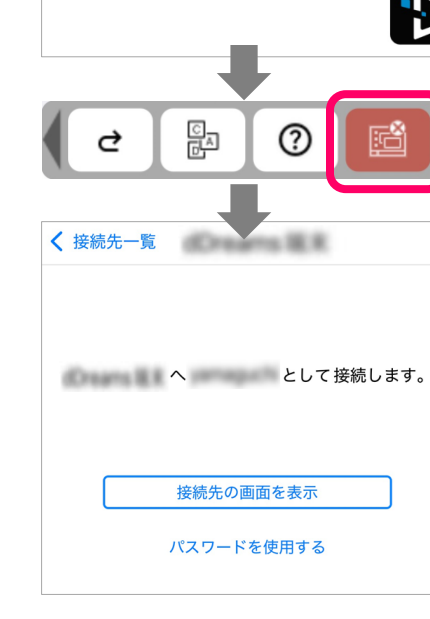

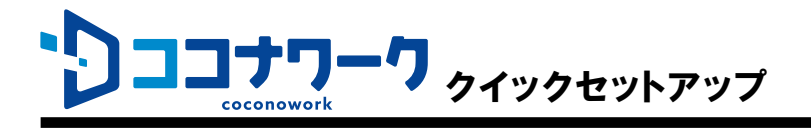

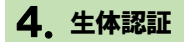

次回以降のココナワーク アプリ利用時にはスマートフォンの生 体認証を要求されます。

生体認証に成功すると、保存されたユーザ名とパスワードにより、ココナワークのログインと接続先PCのWindowsサインインが自動実行されます。

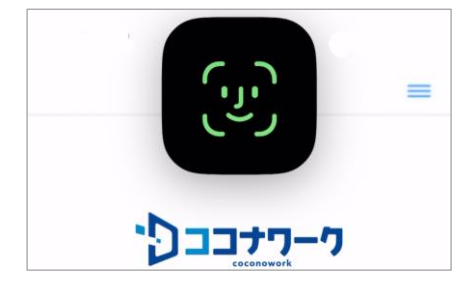

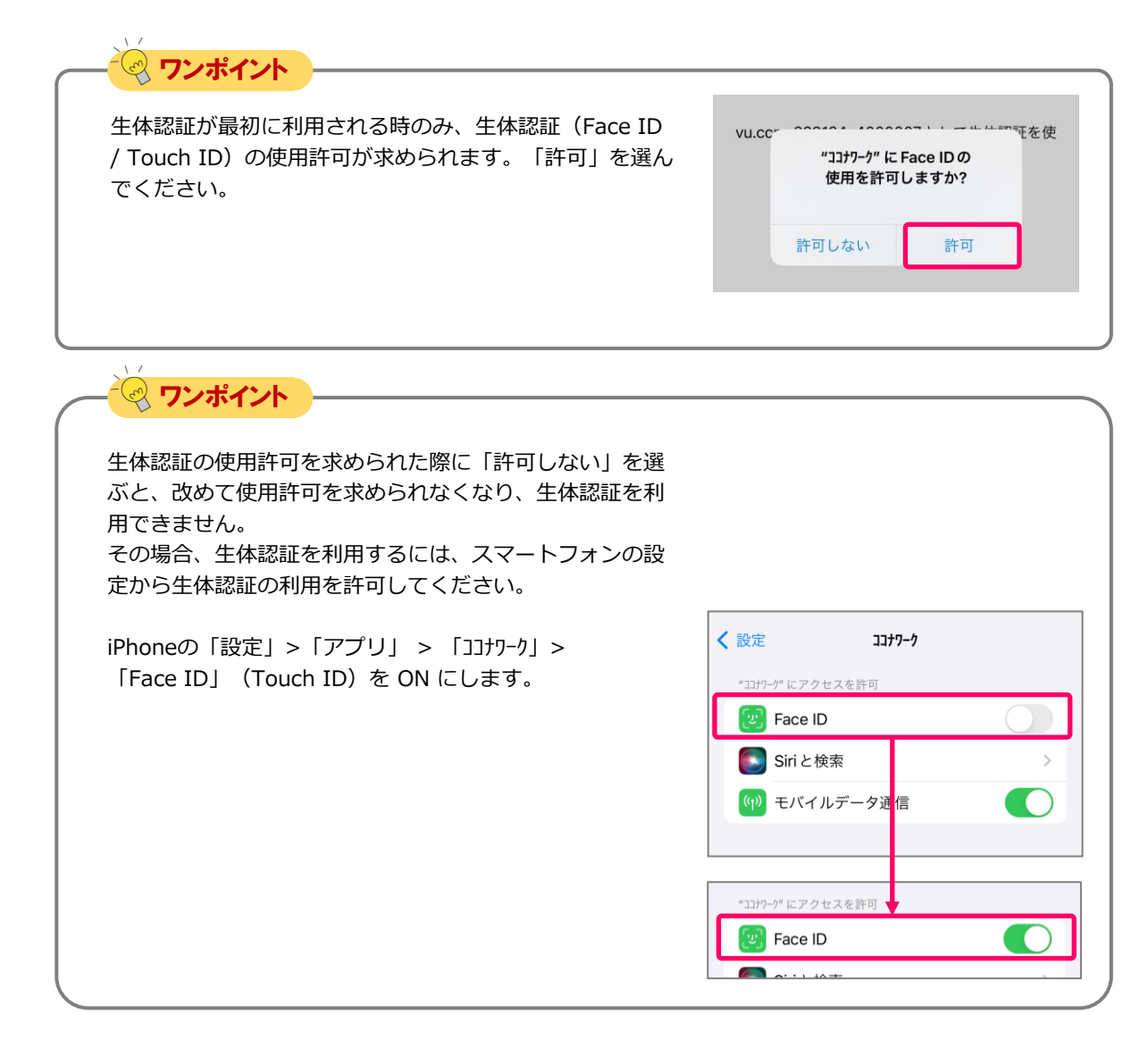

END

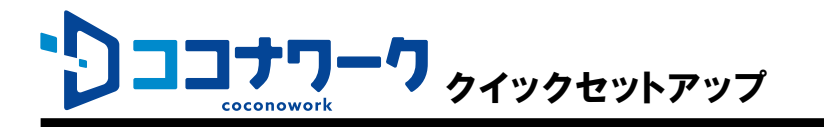

# 接続先PCの操作

【ディスプレイに接続している場合】 ディスプレイに接続先PCのデスクトップが表示されます。

スマートフォンがタッチパッドになり、接続先PCの操作が可能 になります。

【ディスプレイ無しの場合】 スマートフォンに接続先PCのデスクトップが表示されます。

スマートフォンをタッチ操作して接続先PCを操作します。

メニューアイコンやツールバー、具体的な操作方法について、それぞれのページでご案内しています。

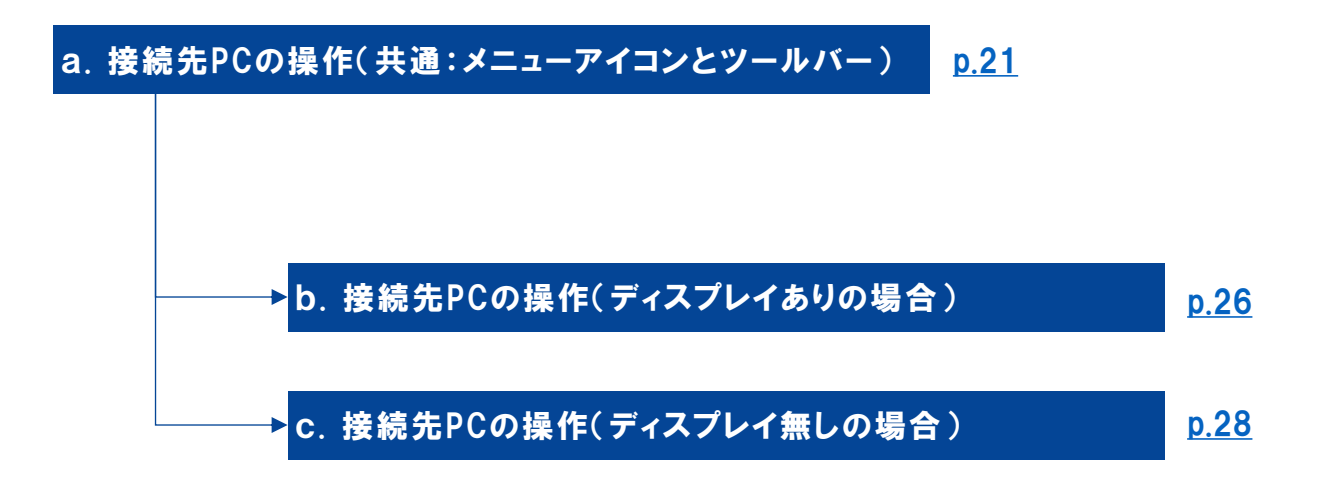

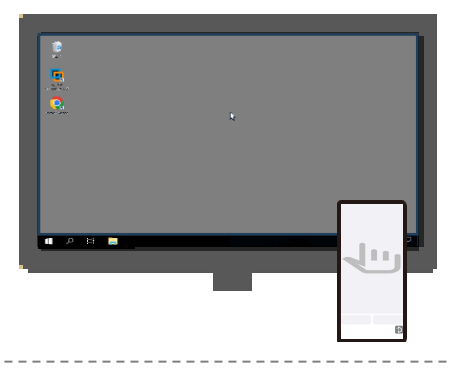

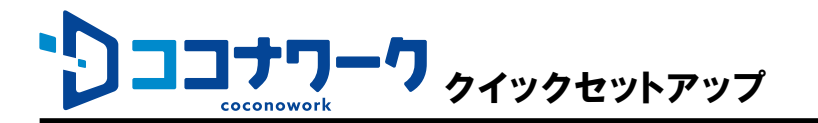

ディスプレイ無し

a. 接続先PCの操作(共通:メニューアイコンとツールバー)

ディスプレイあり / ディスプレイ無し で共通のアイテムである、メニューアイコンとツールバーについて説明します。

【メニューアイコン】

メニューアイコンは、スマートフォンの画面に常に表示され ます。 初期状態ではスマートフォンの右下にあります。

ディスプレイあり

メニューアイコンをタップすると、メニューが表示されます。

ドラッグ操作でメニューアイコンを移動できます。 操作の邪魔にならない場所へ移動させてください。

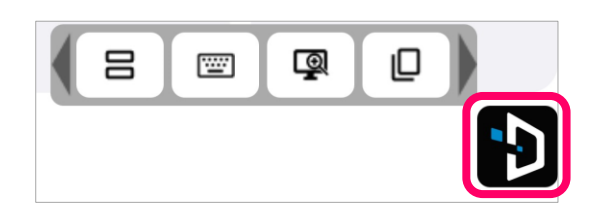

横にスクロールさせると隠れているメニューが表示されます。

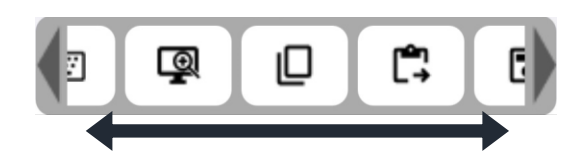

キーボード表示 日 (四) (回)

メニューを長押しするとメニューの説明が表示されます。

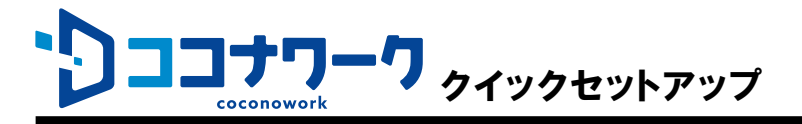

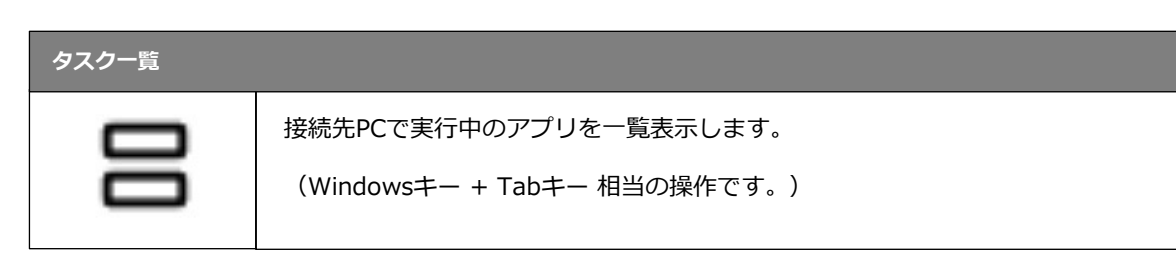

| キーボード表示 |                                                    |
|---------|----------------------------------------------------|
| [::::]  | スマートフォンにソフトウェアキーボードを表示します。                         |
|         | ※ マウスの利用時にはソフトウェアキーボードを利用できません。<br>このメニューは無効化されます。 |

| スケール と 解像度 |                                              |                                                                                             |
|------------|----------------------------------------------|---------------------------------------------------------------------------------------------|
| Q          | 接続先PCの、テキスト、アプリ、その他の項目の拡大率<br>を変更できます。       | 100<br>105<br>Удур ОК                                                                       |
|            | ディスプレイを接続している場合は、ディスプレイの解<br>像度を変更することもできます。 | 100<br>105<br>外部ディスプレイに合わせる V OK<br>OFID (3040×2100)<br>WQHD (2560×1440)<br>FHD (1920×1080) |
|            |                                              | 外部ディスプレイに合わせる<br>外部ディスプレイに合わせる V OK                                                         |

| コピー |                                                      |
|-----|------------------------------------------------------|
| D   | 接続先PC内でクリップボードへのコピー操作をします。<br>(Ctrlキー + 「C」相当の操作です。) |

| ペースト |                              |
|------|------------------------------|
| rên. | 接続先PC内でクリップボードからの貼り付け操作をします。 |
| L→   | (Ctrlキー + 「V」相当の操作です。)       |

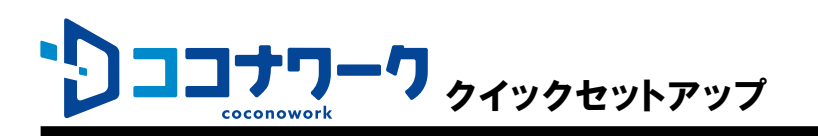

# 保存

|   | 接続先PC内で保存操作をします。       |
|---|------------------------|
| ▣ | (Ctrlキー + 「S」相当の操作です。) |

| アンドゥ |                                                    |
|------|----------------------------------------------------|
| đ    | 接続先PC内でアンドゥ(取り消し)操作をします。<br>(Ctrlキー + 「Z」相当の操作です。) |

| リドゥ |                                                           |
|-----|-----------------------------------------------------------|
| 2   | 接続先PC内でリドゥ(取り消した操作のやり直し)操作をします。<br>(Ctrlキー + 「Y」相当の操作です。) |
|     |                                                           |

| Ctrl + Alt + Del |                                                                         |
|------------------|-------------------------------------------------------------------------|
|                  | 接続先PC内で Ctrlキー + Altキー + Delキー の同時押しをします。<br>接続先PCのパスワードを変更する際などに利用します。 |

| 使い方を表示     |                     |
|------------|---------------------|
| ?          | 「ココナワークの使い方」を表示します。 |
| 接続先PCからの切断 |                     |

| <u></u> | 接続先PCとの間のリモートデスクトップ接続を切断します。 |
|---------|------------------------------|

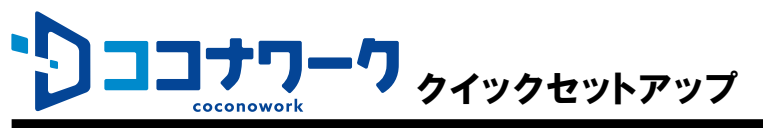

F12

【ツールバー】 ディスプレイあり ディスプレイ無し スマートフォンにキーボードを表示させると、スマートフォン の標準のソフトウェアキーボードに加え、 ココナワーク独自のツールバーも表示されます。 a8a Fn 883 ···· स्टीह नि ज़ि ( म/इ 上段の 🎰 Fn R ... 品 Fn ••• を選択すると、 下段の ¥/全 Ctrl Shift 内の内容が切り替わります。 ····· 半/全 Ctrl Shift 下段の 🖳 を選択すると、ツールバーと キーボードが消えます。 R は矢印キーを表示します。 ····· Т t 8 Fn はファンクションキーを表示します。 Fn ••• ····· F1 F2 F3 F4 横にスクロールさせると、F1キー~F12キー F9 F5 F6 F7 F8 F10 F11 を利用できます。 品 品 は特殊キーを表示します。 Fn ····· 半/全 Ctrl Shift 横にスクロールさせると、右記のキーを利用 Alt Tab Esc Del Insert Home End PgUp PgDn ScrLk Ay. できます。 Ctrl、Shift、 **犁** (Windows)、Alt、ScrLKの C+S Fn ••• 各キーは、選択するとキーを押した状態にな り、もう一度選択するとキーを離した状態に 半/全 Shift Ctrl 戻ります。キーを押した状態では右図のよう

にキーの色とアイコンが変化します。

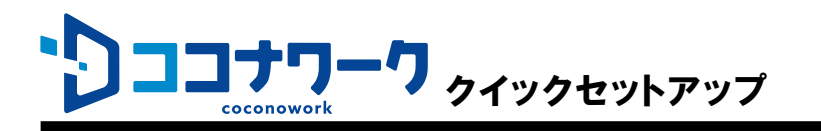

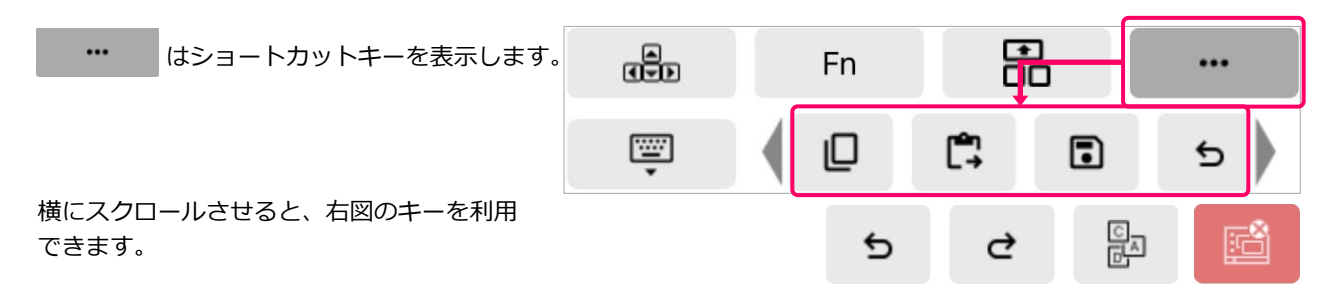

| D   | 【コピー】接続先PC内でクリップボードへのコピー操作をします。<br>(Ctrlキー + 「C」相当の操作です。)                                     |
|-----|-----------------------------------------------------------------------------------------------|
| [°- | 【ペースト】接続先PC内でクリップボードからの貼り付け操作をします。<br>(Ctrlキー + 「V」相当の操作です。)                                  |
| •   | 【保存】接続先PC内で保存操作をします。<br>(Ctrlキー + 「S」相当の操作です。)                                                |
| ъ   | 【アンドゥ】接続先PC内でアンドゥ(取り消し)操作をします。<br>(Ctrlキー + 「Z」相当の操作です。)                                      |
| 2   | 【リドゥ】接続先PC内でリドゥ(取り消した操作のやり直し)操作をします。<br>(Ctrlキー + 「Y」相当の操作です。)                                |
|     | 【Ctrl + Alt + Del】接続先PC内で Ctrlキー + Altキー + Delキー の同時押<br>しをします。<br>接続先PCのパスワードを変更する際などに利用します。 |
|     | 【接続先PCからの切断】接続先PCとの間のリモートデスクトップ接続を切断<br>します。                                                  |

END

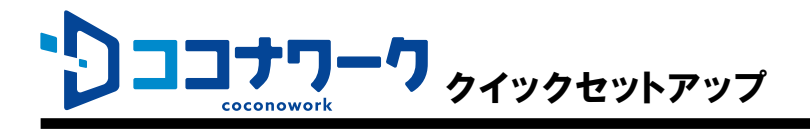

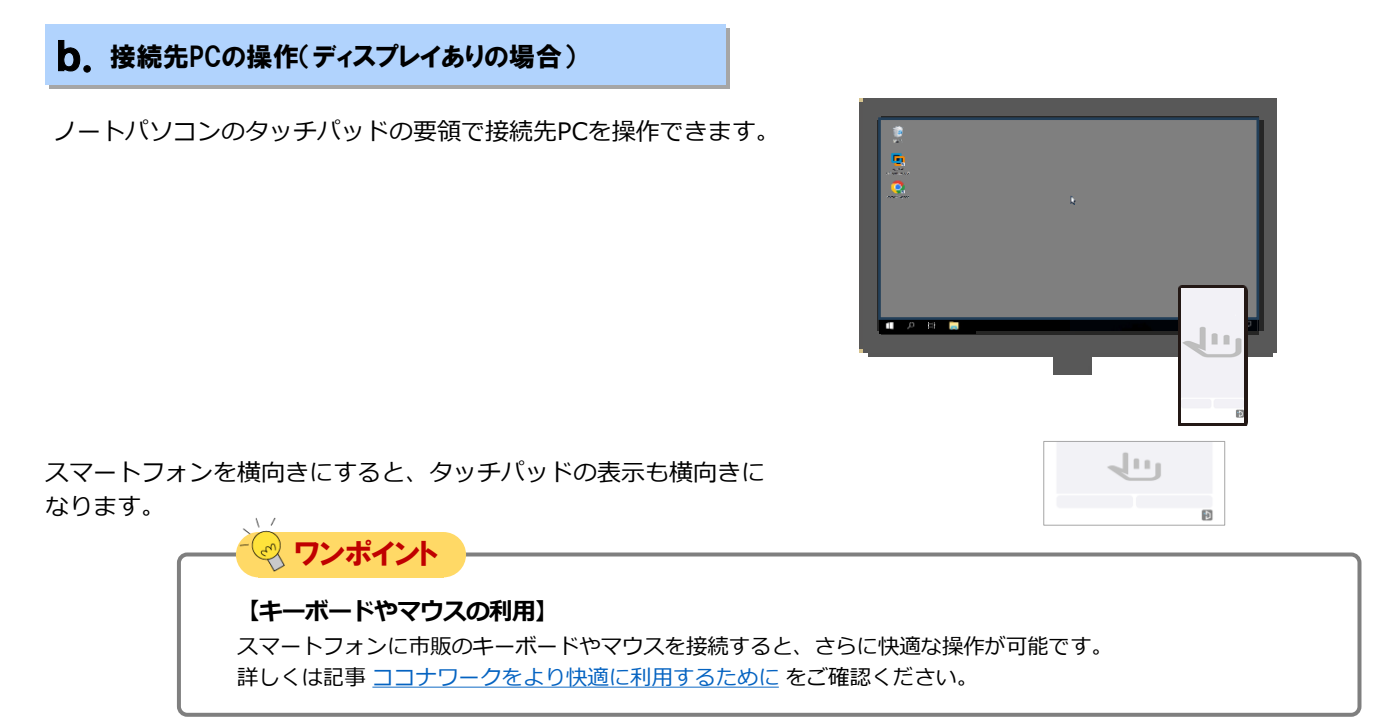

【タッチパッド操作】

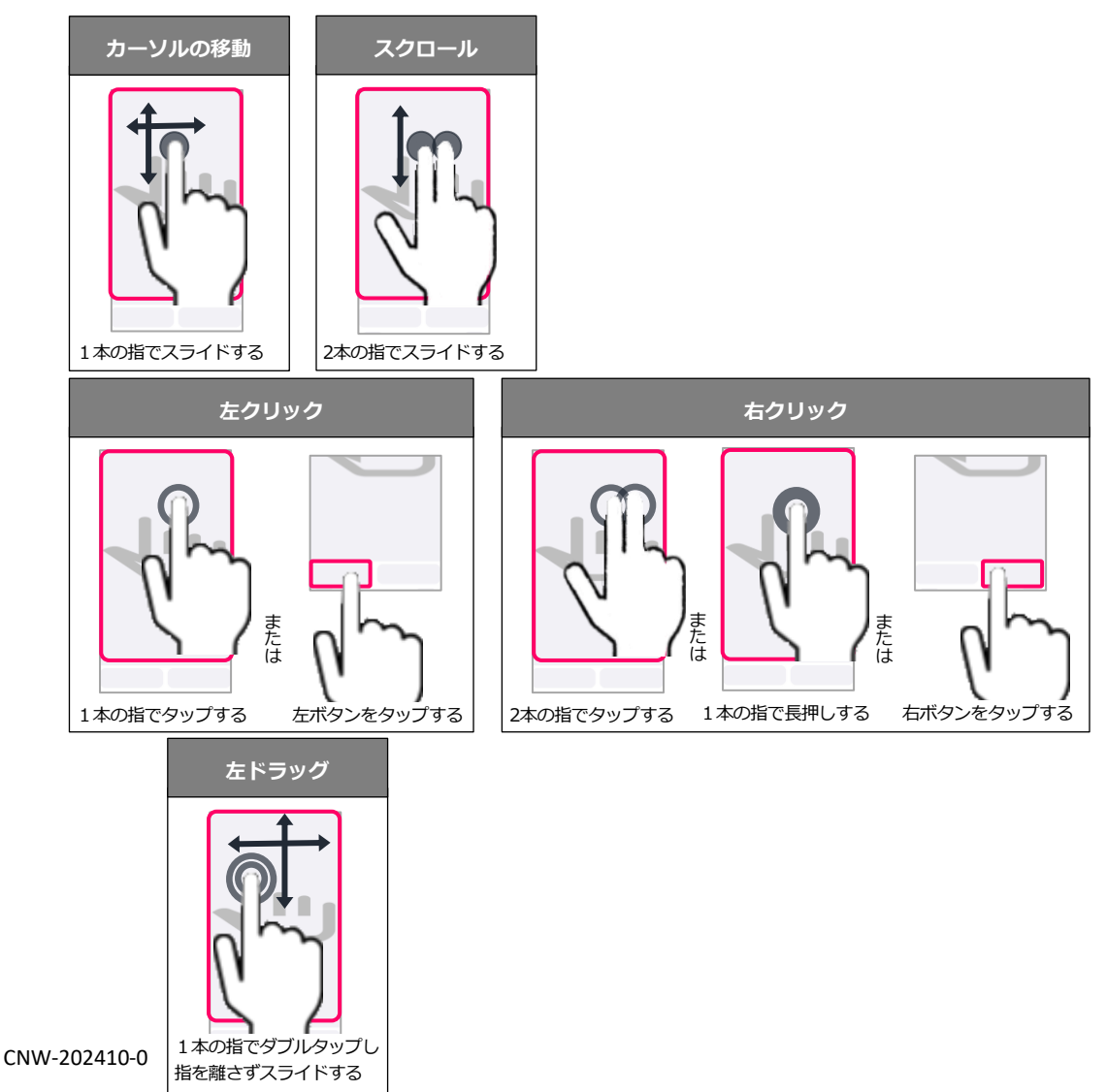

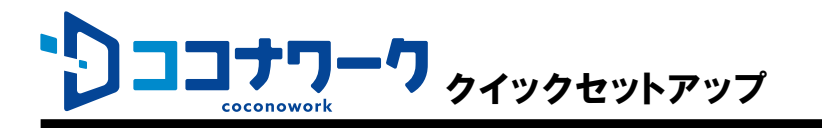

### 【文字入力操作】

スマートフォンに接続したキーボードから、文字を入力できます。

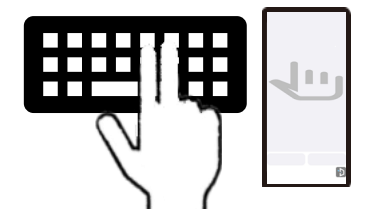

キーボードを接続しない場合、スマートフォンにキーボードを表示できます。

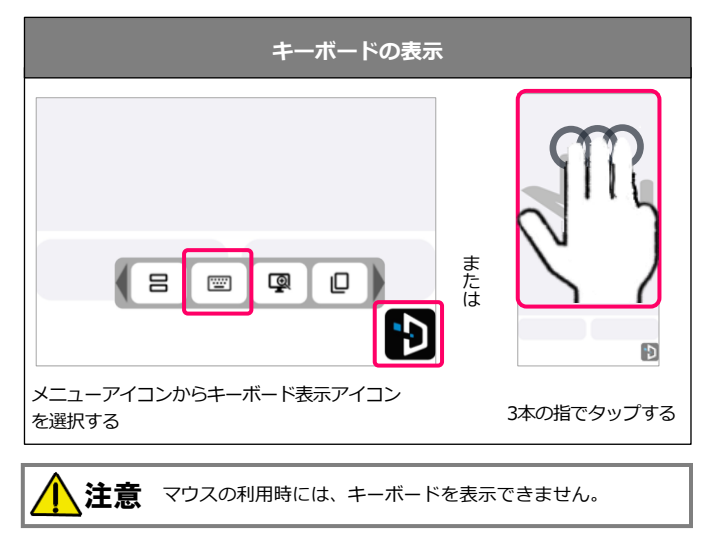

スマートフォンの標準のソフトウェアキーボードに加え、 ココナワーク独自のツールバーも表示されます。

ツールバーについては <u>p.24、25</u> をご確認ください。

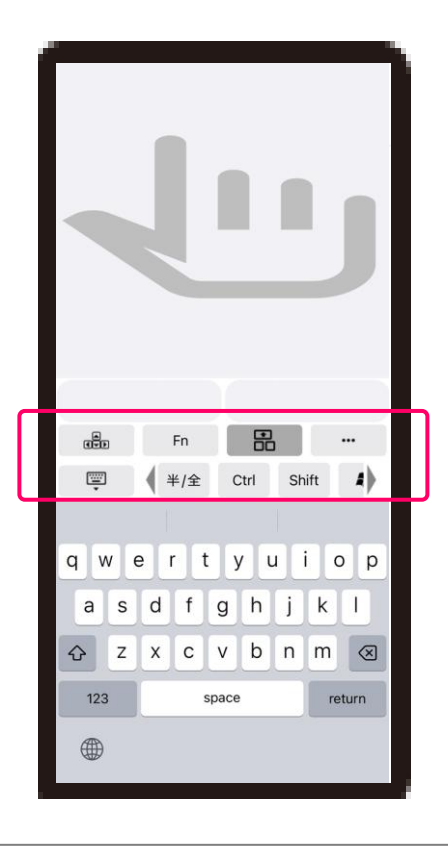

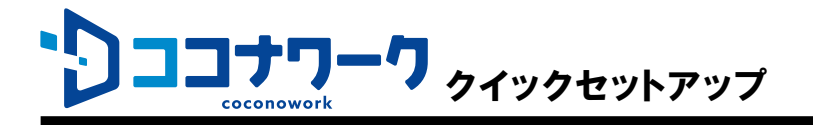

### C. 接続先PCの操作(ディスプレイ無しの場合)

スマートフォンに接続先PCのデスクトップが表示されます。 スマートフォンのタッチ ジェスチャにより接続先PCを操作します。

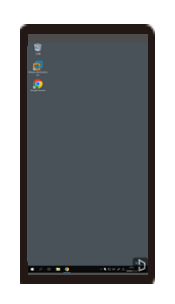

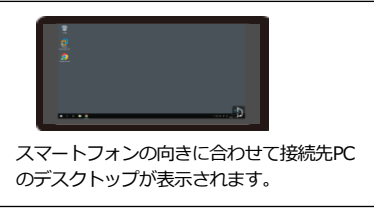

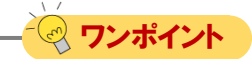

#### 【キーボードやマウスの利用】

スマートフォンに市販のキーボードを接続すると、さらに快適な操作が可能です。 スマートフォンにキーボードを認識させるには記事物理キーボードを利用する方法をご確認ください。

なお、ディスプレイを接続しない場合、マウスによる操作はサポートされません。マウスによる操作が必要な場合はディスプレイを接続しての利用をご検討ください。詳しくは記事 <u>マウスを利用する方法</u> をご確認ください。

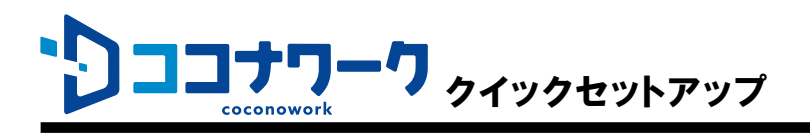

【タッチ ジェスチャ】

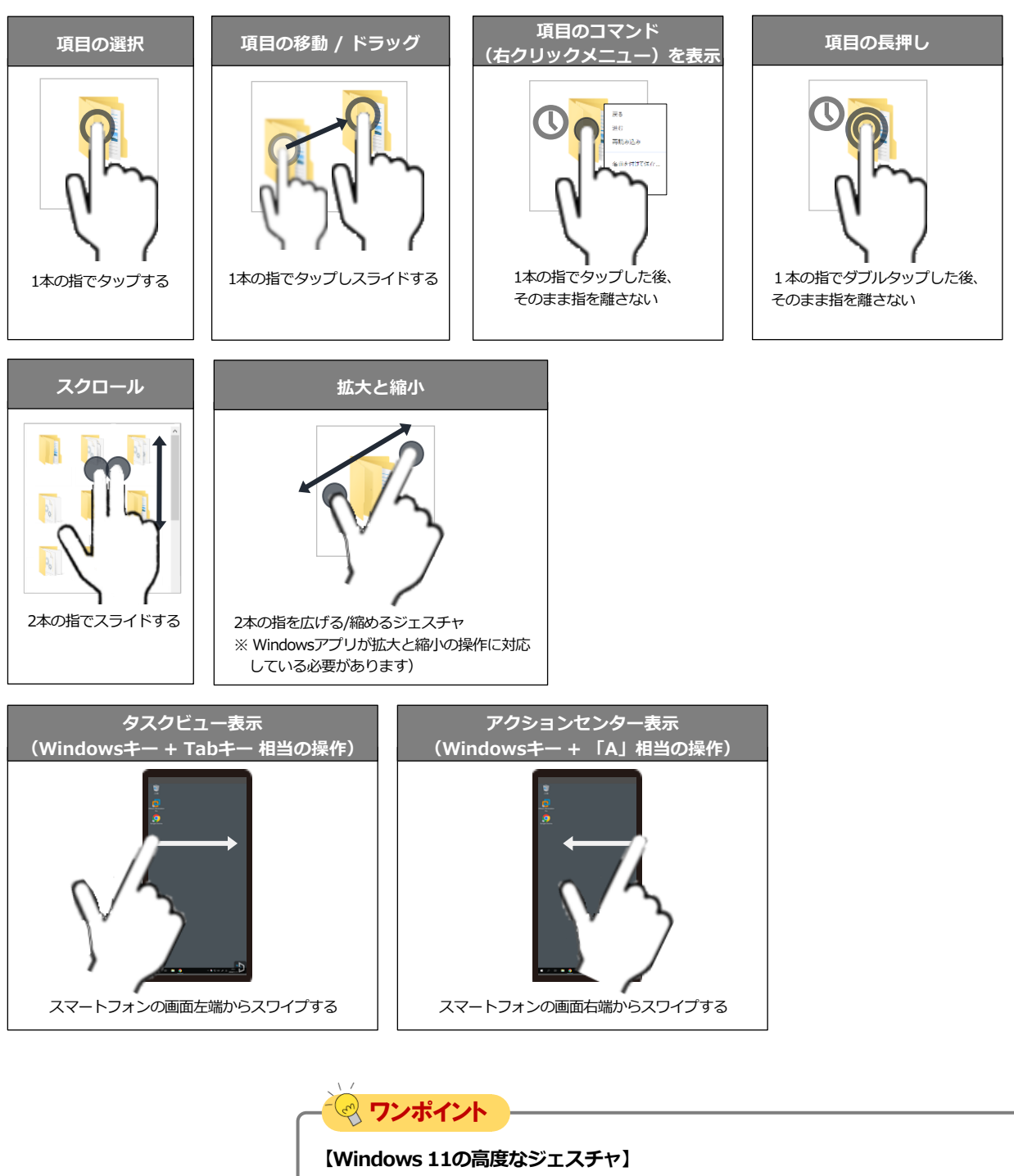

接続先PCがWindows 11の場合、3本以上の指を使った高度なジェスチャが可能です。 詳しくはマイクロソフトのサポート情報 <u>Windows のタッチ ジェスチャ</u> をご確認くださ い。

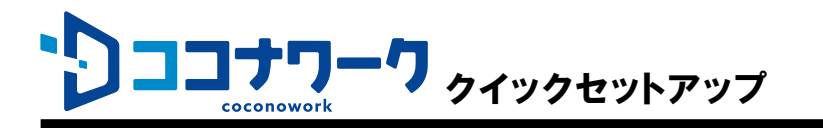

### 【文字入力操作】

スマートフォンに接続したキーボードから、文字を入力できます。

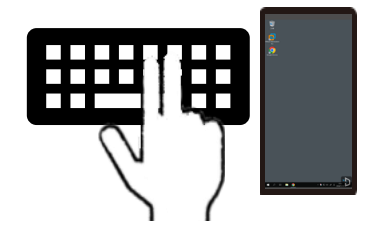

キーボードを接続しない場合、スマートフォンにキーボードを表示できます。

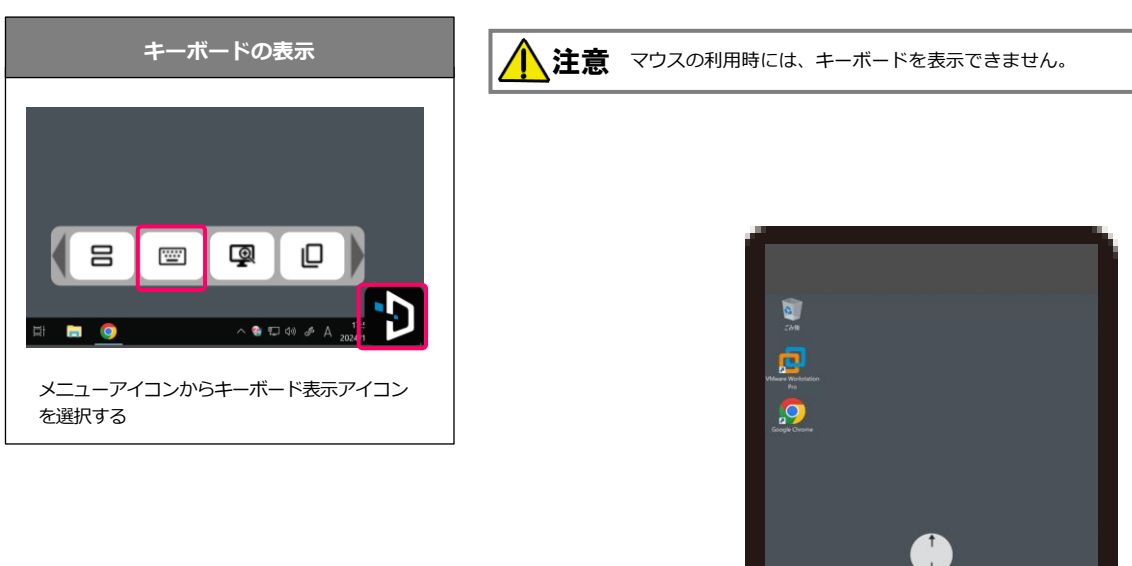

スマートフォンの標準のソフトウェアキーボードに加え、 ココナワーク独自のツールバーも表示されます。

ツールバーについては p.24、25 をご確認ください。

キーボードによりデスクトップの一部が隠れます。画面移動アイコン をスライドさせると、隠れた部分を表示させることができます。

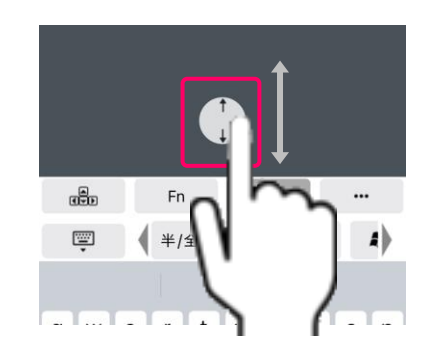

半/全 Ctrl Shift

q w e r t y u i o p a s d f g h j k l & z x c v b n m 😵

space

...

return

4)

·····

123

Fn

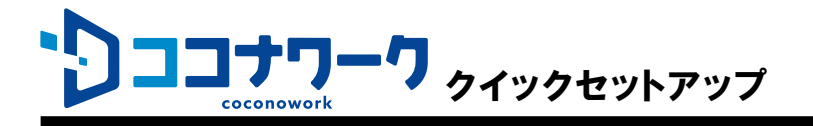

# 接続先PCのオプション設定

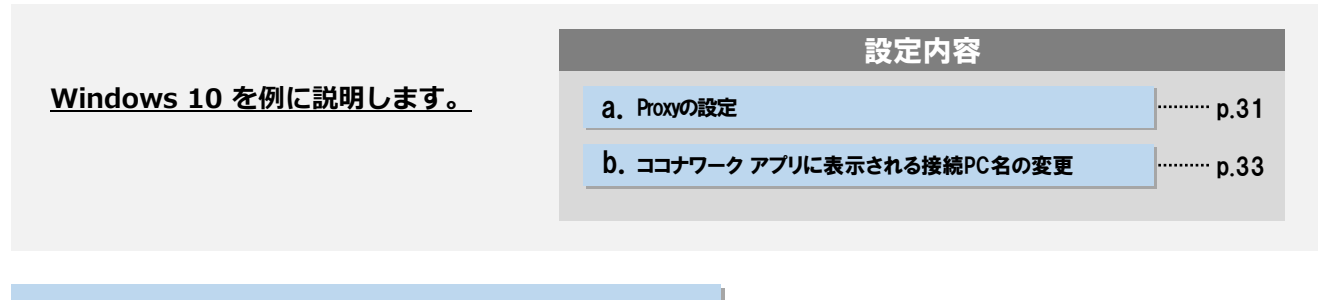

a. Proxyの設定

「Proxyの設定」は接続先PC(オフィスPC)が設置されているネットワークの管理者に確認の上、 必要な場合のみ実施してください。入力する情報についてもネットワークの管理者に確認してくださ い。

必要の無いネットワーク環境でProxyの設定を実施した場合は通信エラーになります。

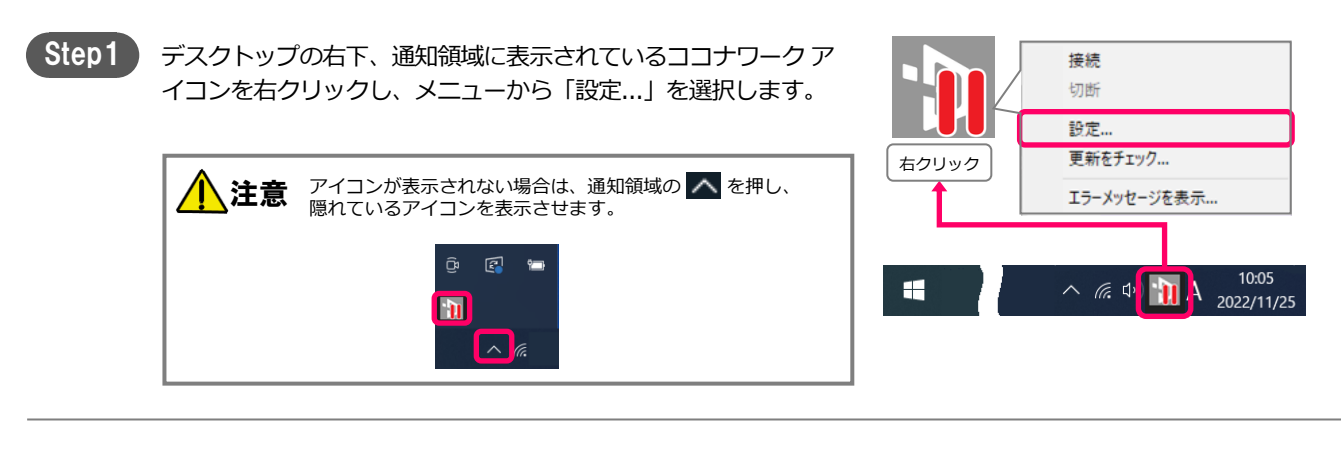

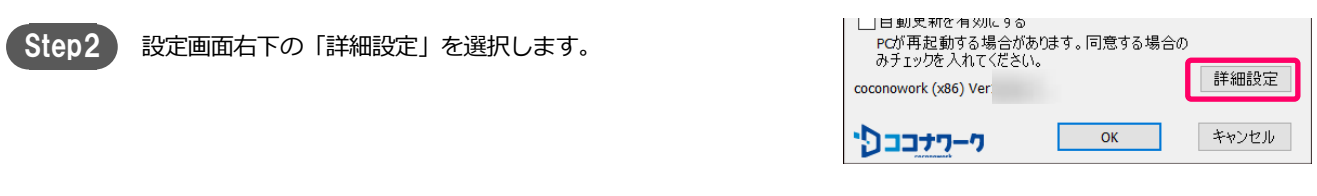

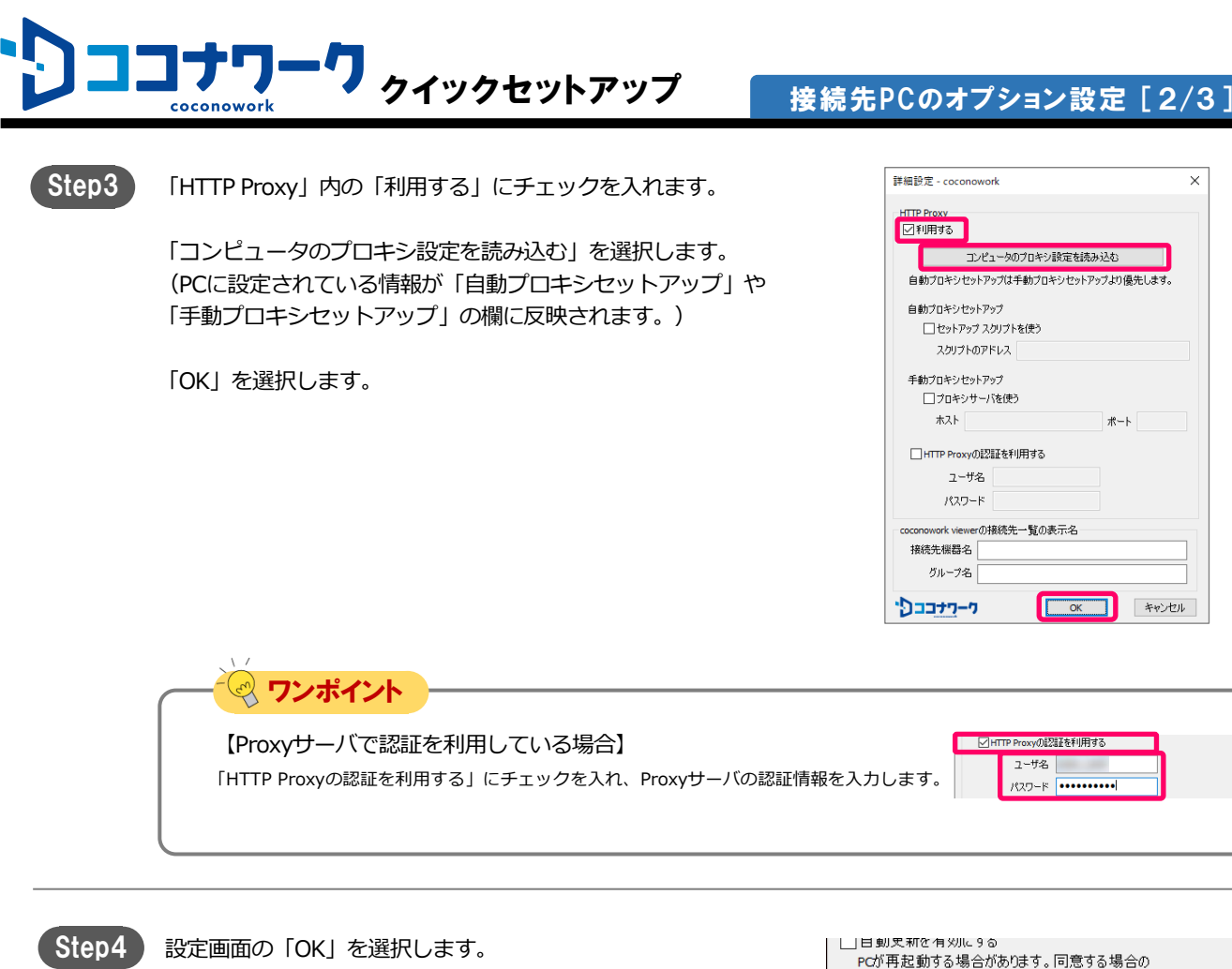

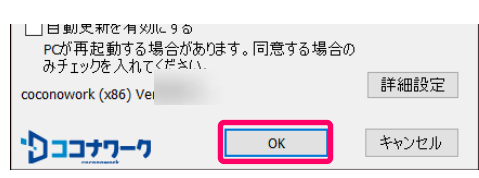

×

Step5

デスクトップ画面右下の通知領域にあるココナワーク アイコンを 右クリックし、メニューから、「切断」→「接続」を選択します。 アイコンから停止マークが消え、マウスカーソルをアイコンに重 ねると「coconowork 接続完了」と表示されます。

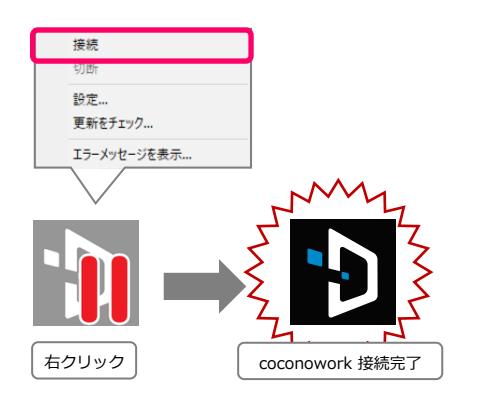

END

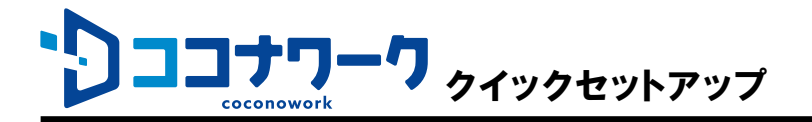

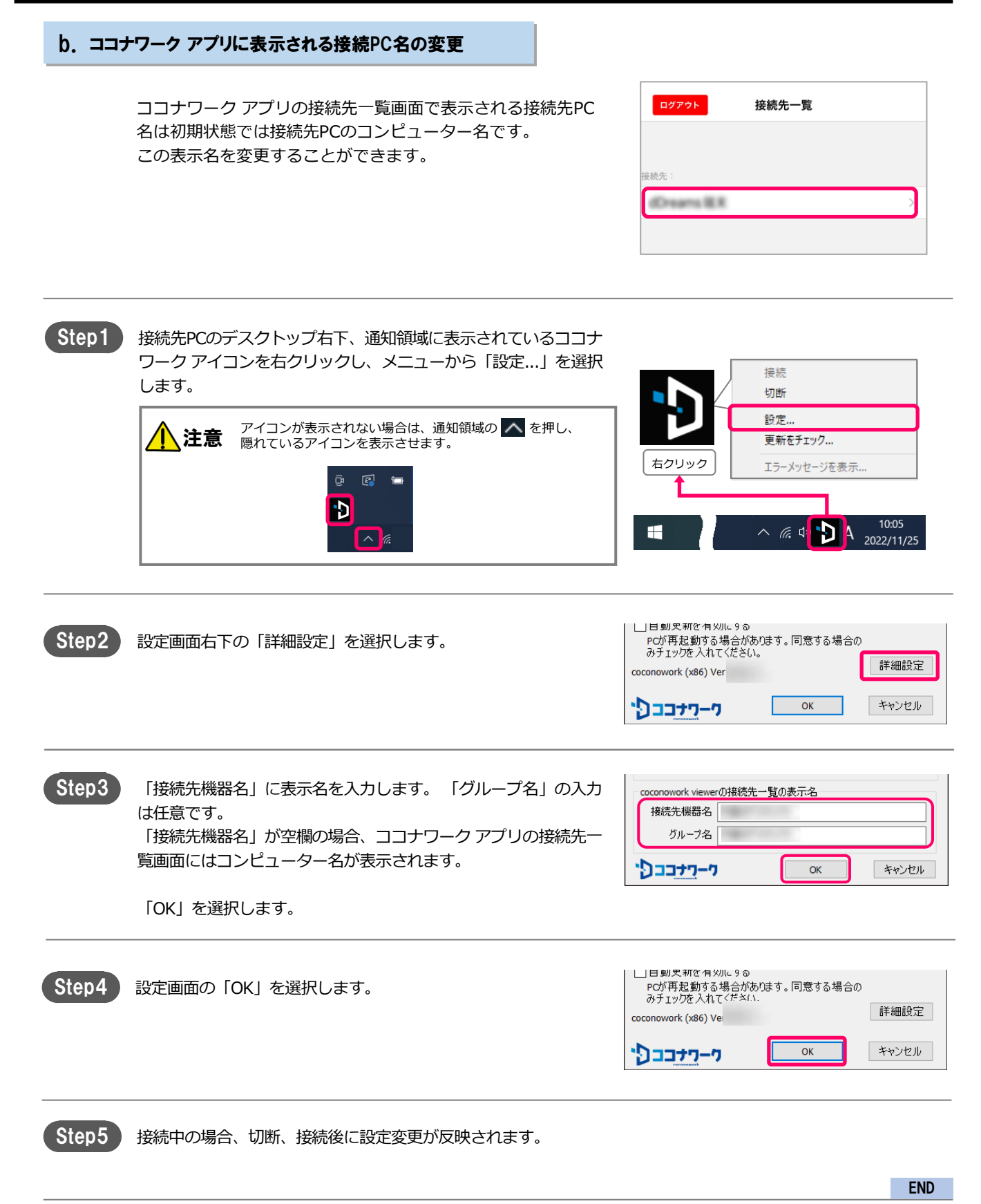

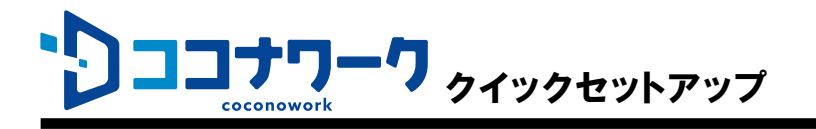

# スマートフォンのオプション設定

「Proxyの設定」はスマートフォンが利用しているネットワークの管理者に確認の上、必要な場合の み実施してください。入力する情報についてもネットワークの管理者に確認してください。 必要の無いネットワーク環境でProxyの設定を実施した場合は通信エラーになります。

#### a. Proxyの設定

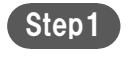

ココナワーク アプリのログイン画面右上にある「≡」を選択し、 表示されたメニューから「設定」を選択します。

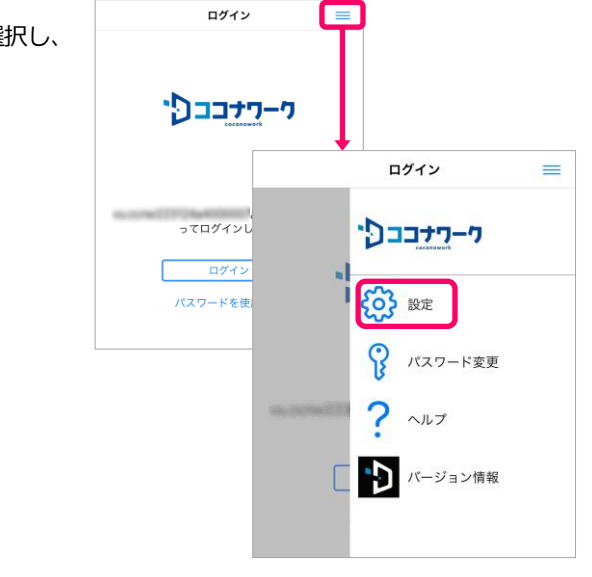

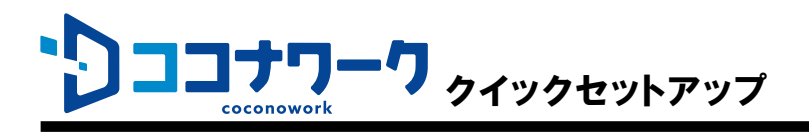

| Step2 | 「HTTP Proxy」をオンにして、利用するネットワーク環境で使用<br>しているProxyサーバの情報を「ホスト」と「ポート」に入力しま<br>す。 | く ログイン 設定                                                                                                    |
|-------|------------------------------------------------------------------------------|----------------------------------------------------------------------------------------------------|
|       | 画面左上にある「ログイン」を選択します。                                                         | HTTP Proxy                                                                                                    |
|       |                                                                              | ホスト                                                                                                    |
|       |                                                                              | ポート                                                                                                    |
|       |                                                                              | 認証                                                                                                    |
|       | でで認証を利用している場合】<br>「認証」をオンにして、Proxyサーバの認証情報を入力します。                            | く ログイン     設定       HTTP Proxy     ●       ホスト     ●       ボート     ●       認証     ●       ユーザ名     ●       パスワード     ● |

END